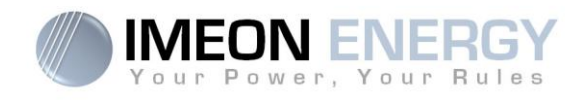

# **Monitoring Box**

**IMA-BOX** 

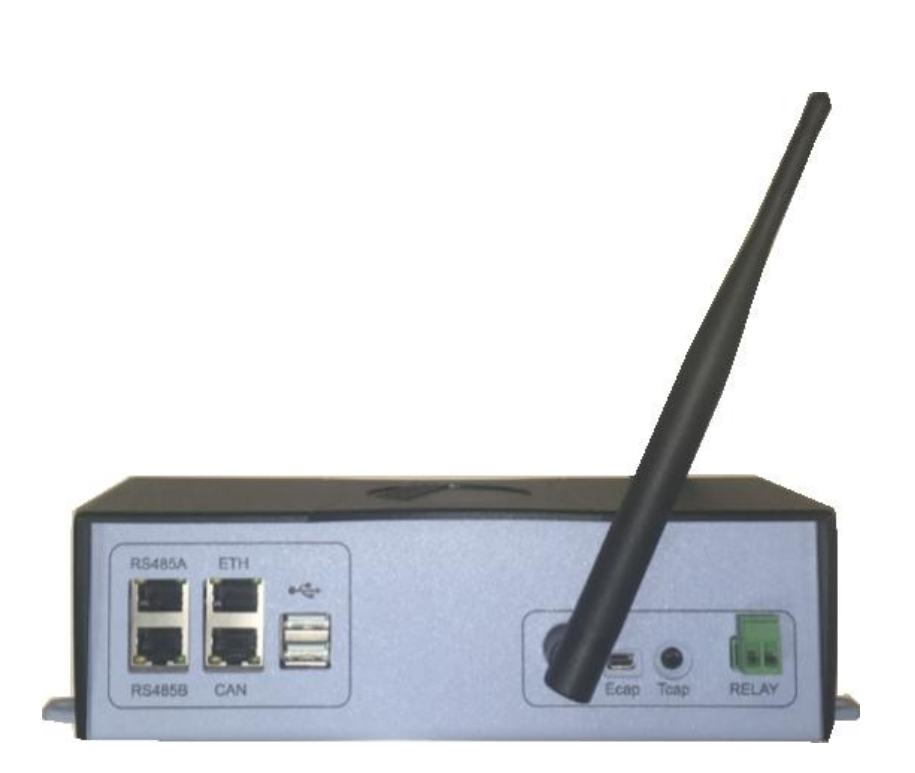

Version externe / External version

Installation\_Manual\_Monitoring\_Box\_IMA-BOX\_VA.6

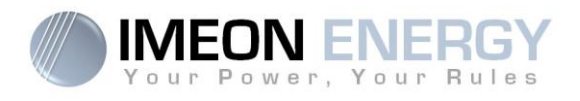

| Indice d          | es modificat | tions / Modification                | Index                                                                                       |                    |
|-------------------|--------------|-------------------------------------|---------------------------------------------------------------------------------------------|--------------------|
| Indice /<br>Index | Date         | Pages modifiées /<br>Modified pages | Description de la modification /<br>Modification description                                | Auteur /<br>Author |
| A.1               | 08/12/16     | Х                                   | Rédaction initiale / Initial Drafting                                                       | XML                |
| A.2               | 12/12/16     | All                                 | Navigation -> firmware 1.5                                                                  | XML                |
| A.3               | 24/02/17     | All                                 | Installation, Configuration, Navigation                                                     | XML                |
| A.4               | 20/04/17     | All                                 | Modification nom et ajout Smart Meter /                                                     | FLT                |
| A.5               | 18/07/2017   | 8/31                                | Name modification and add smart Meter<br>Spécification port USB / USB port<br>specification | FLT                |
| A.6               | 03/01/2018   | All                                 |                                                                                             | FLT                |
|                   |              |                                     |                                                                                             |                    |

| Référence / IN<br>Reference | IA-BOX | Indice / Index | A.6 |
|-----------------------------|--------|----------------|-----|
|-----------------------------|--------|----------------|-----|

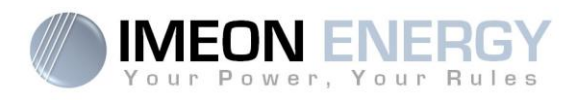

FR

EN

Monitoring Box : installation

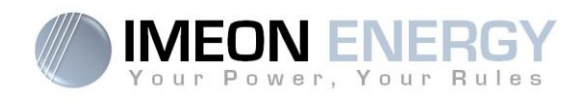

# SOMMAIRE

| 1. Modes de fonctionnement                              | 5  |
|---------------------------------------------------------|----|
| 2. Connectique                                          | 5  |
| 3. Accessoires                                          | 6  |
| 4. Schéma général d'installation                        | 7  |
| 5. Smart Meter                                          | 8  |
| 6. Commande du groupe électrogène (Relay)               | 10 |
| 7. Configuration de l'onduleur : MANAGER WEB            | 11 |
| 7.1 Connexion                                           | 11 |
| 7.2 Identification                                      | 12 |
| 7.3 Description du MANAGER WEB                          | 12 |
| 8. Connecter l'onduleur à internet : MONITORING         | 16 |
| 8.1 Configuration pour une connexion par câble Ethernet | 16 |
| 8.2 Configuration pour une connexion par Wi-Fi          | 17 |
| 8.3 Identification sur le portail Internet              | 17 |
| 8.4 Description du MONITORING                           | 18 |
| 9. Codes warning et erreurs                             | 20 |

EN

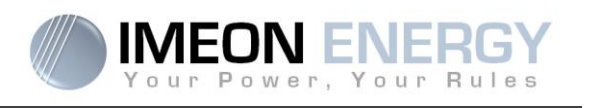

Avant de procéder à l'installation du matériel, lire attentivement cette notice. Une mauvaise utilisation des équipements peut générer des dommages matériels et/ou corporels irréversibles.

## 1. Modes de fonctionnement

Véritable PC embarqué, la Monitoring Box est dotée d'un ensemble de logiciels de supervision des installations électriques. Sa bibliothèque de services est enrichie régulièrement, d'où l'importance de connecter la Monitoring Box à l'Internet. La mise à jour régulière de la carte permet d'augmenter les capacités du système. Elle permet également de gérer la communication entre l'onduleur et les systèmes de batteries au lithium ou au plomb. La présence des différents connecteurs disponibles sur la Monitoring Box garantie son évolution dans le temps.

Cette documentation décrit l'installation de la Monitoring Box en version « boitier externe ».

**ATTENTION** : Le débranchement physique du câble de communication entre la batterie et la Monitoring Box (ou entre l'IMEON et la Monitoring Box) aura pour conséquence de mettre la batterie en sécurité et inhibera tous les services en cours d'exécution.

## 2. Connectique

La Monitoring Box possède un ensemble de ports de communication : RS485, Ethernet, CAN, USB, Wifi et RELAY et des ports de mesure (Ecap, Tcap).

- RS485 : Communication vers des dispositifs spécifiques
- Ethernet : Connexion vers un réseau local
- WiFi : connexion à un réseau WiFi (Routeur Internet, PC, mobile...)
- CAN : communication dédiée aux batteries lithium (compatibles avec IMEON uniquement)
- USB : communication vers un périphérique USB
- RELAY : contrôle d'un groupe électrogène
- Tcap : capteur de température
- Ecap : capteur de courant

EN

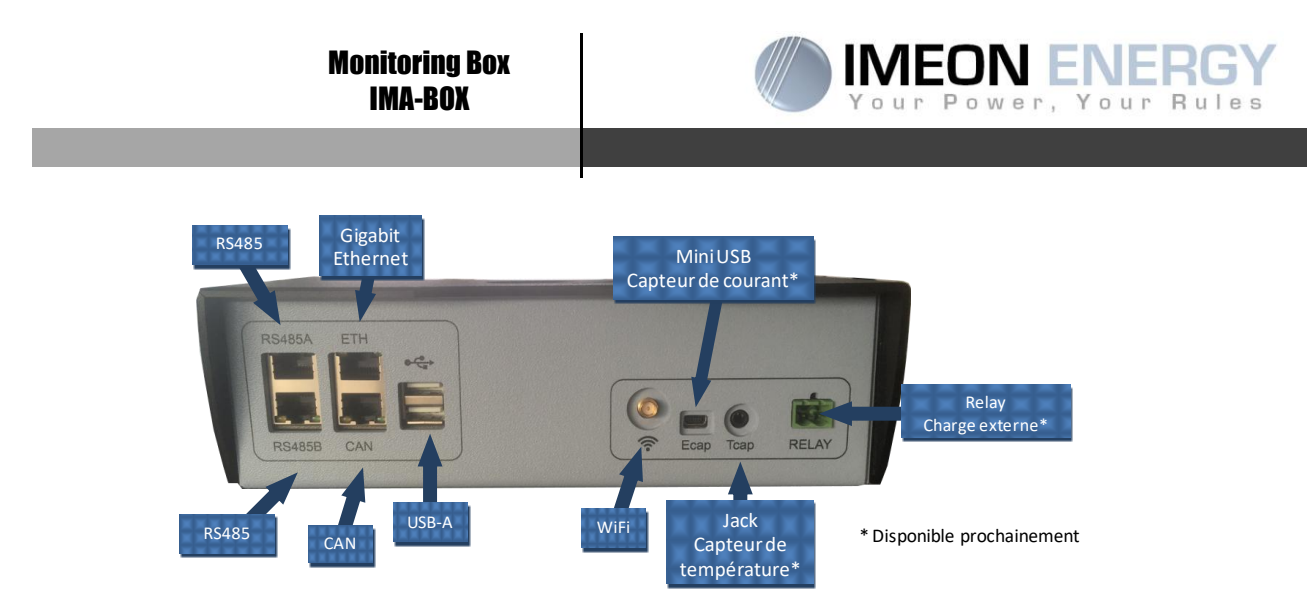

## 3. Accessoires

La Monitoring Box est fournie avec les accessoires suivants :

|                                        | Accessoires                                              |
|----------------------------------------|----------------------------------------------------------|
| Nom                                    | Photo                                                    |
| Alimentation 12V                       |                                                          |
| Câble de<br>communication<br>USB-RS232 | Communication Monitoring Box (USB) vers onduleur (RS232) |
| Antenne WiFi                           |                                                          |
| Connecteur Relais                      |                                                          |

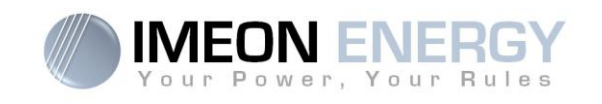

# 4. Schéma général d'installation

Ce schéma décrit une installation standard avec une Monitoring Box externe.

 $\Delta$  ATTENTION : Le câble USB/RS232 reliant l'IMA-BOX à l'onduleur doit être branché sur le port **USB du bas** côté IMA-BOX.

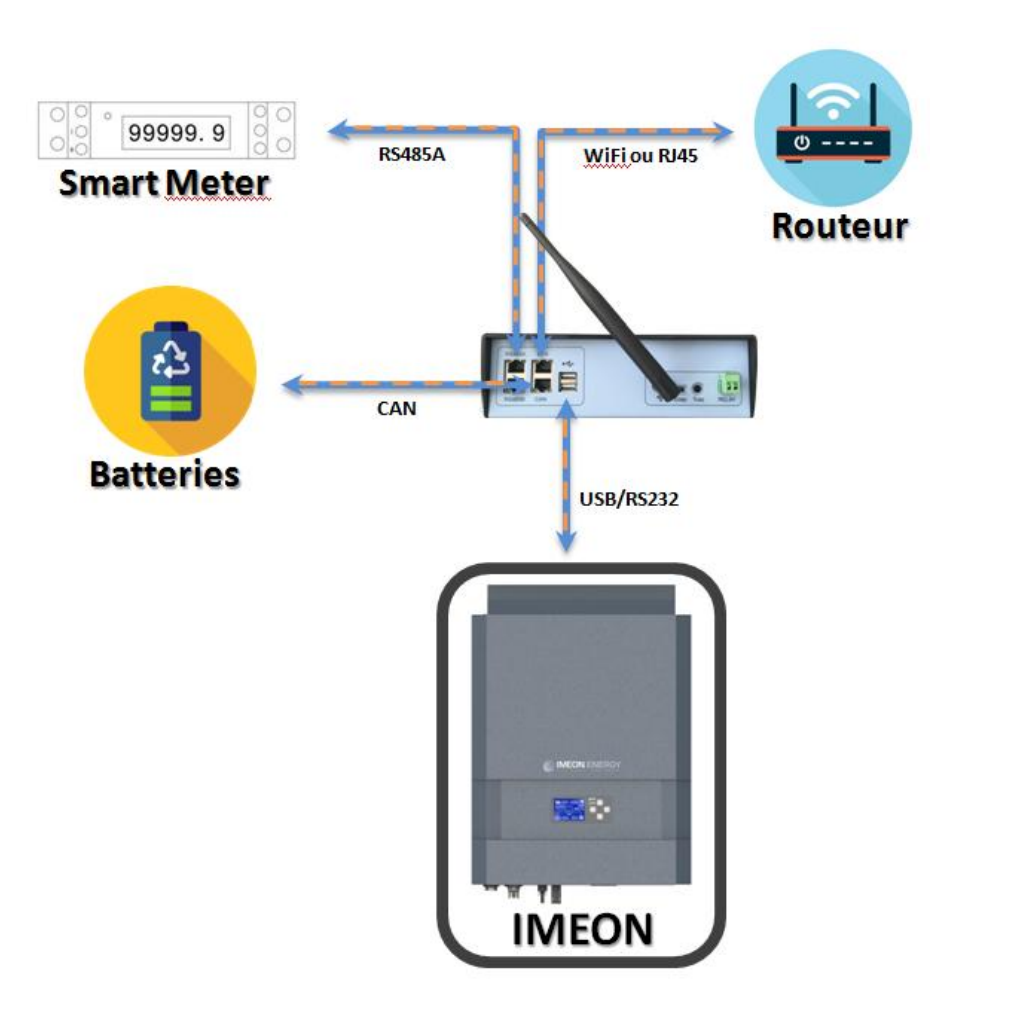

EN

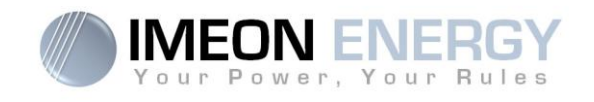

## 5. Smart Meter

1. Le compteur doit impérativement être installé en amont de l'onduleur (coté réseau public). Le compteur mono est un compteur avec pince ampèremétrique. Voir schéma ci-dessous :

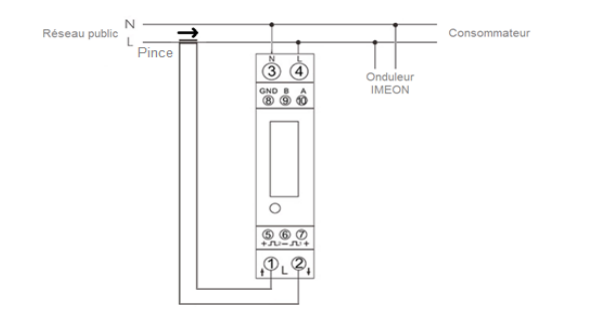

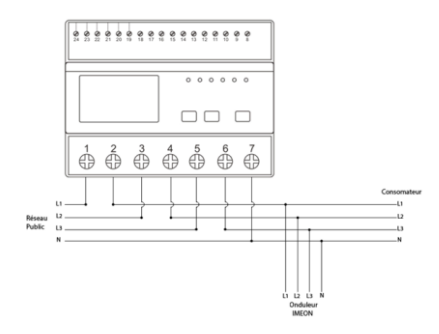

 Le câble de communication du compteur doit être branché sur le port RS485A de l'onduleur. Suivre les branchements ci-dessous pour la connexion du câble de communication. La longueur du câble entre l'onduleur et le compteur doit être au maximum de 10m à 20m selon la catégorie du câble utilisé. Dans le cas d'une longueur plus importante, prendre en compte la norme IEA-485 et le guide TSB-89.

| Connexion<br>onduleur | Connexion<br>Smart Meter |
|-----------------------|--------------------------|
| 2                     | 9                        |
| 1                     | 10                       |
| 8                     | 8                        |

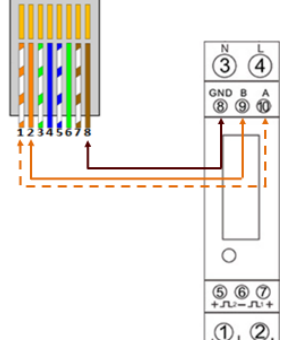

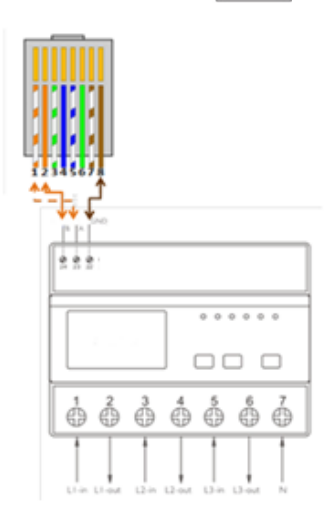

3. Pour confirmer la bonne communication entre l'onduleur et le Smart Meter, se connecter à MANAGER WEB, et vérifier que le symbôle est présent en haut à droite de l'interface.

Connexion

Smart

Meter

24

23

22

Cconnexion

onduleur

2

1

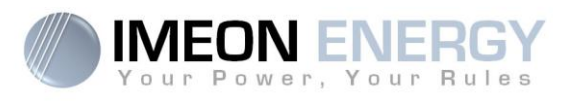

#### Navigation sur le Smart Meter :

- Smart Meter Monophasé

Chaque pression successive sur le bouton  $\mathcal{O}$  affiche successivement :

- 1. Energie active totale en kWh
- 2. Energie active consommée en kWh
- 3. Energie active injectée en kWh
- 4. Tension V
- 5. Courant A
- 6. Total en W

- 7. Fréquence en Hz
- 8. Facteur de puissance
- 9. Adresse Modbus 10.Baud Rate
- 11.Parity
- 12.Courant d'entrée

**ATTENTION** : Il est nécessaire de vérifier que le Smart meter est configuré pour une pince ampéremétrique de 100A. Pour cela, vérifier que la valeur du courant d'entrée (voir navigation sur le tableau ci-dessus) est configuré à « CT0100 ».

Si ce n'est pas cas, redémarrer l'onduleur (après avoir pris les précautions de déconnections) et appuyer sur le bouton  $\bigcirc$  jusqu'à que l'écran du Smart Meter affiche « -SET- ». L'onduleur va configurer automatiquement le courant d'entrée du Smart Meter à « CT0100 ». Cette configuration automatique se fait uniquement sur les 5 premières minutes après démarrage de l'onduleur. Lorsque le texte « -SET- » disparaît, vérifier de nouveau que le Smart meter en configuré en « CT0100 ».

#### <u>Smart Meter Triphasé</u>

Chaque pression successive sur le bouton P/PFV affiche successivement :

- 1. Puissance active instantanée en kW
- 2. Puissance réactive instantanée en kVAr
- 3. Volt-amps instantanés en KVA
- 4. Total kW, kVArh, kVA
- 5. Fréquence et facteur de puissance (total)
- 6. Facteur de puissance sur chaque phase
- 7. Puissance maximum enregistrée

Chaque pression successive sur le bouton Affiche successivement :

- 1. Tensions phase neutre (V)
- 2. Tension phase / phase (V)
- 3. Courant sur chaque phase (A)
- 4. Courant de neutre (A)
- 5. Consommation maximum enregistrée (A)

Chaque courte pression successive sur le (moins de 3s) 🛃 affiche successivement :

- 1. Energie active totale en kWh. Total kWh=consommé +injecté (kWh)
- 2. Energie active totale consommée en kWh
- 3. Energie active totale injectée en kWh
- 4. Energie réactive totale en kVARh. Total kVARh=consommé +injecté (kVARh)

Installation Manual Monitoring Box IMA-BOX VA.6

- 5. Energie réactive consommée en kVARh
- 6. Energie totale injectée en kVARh

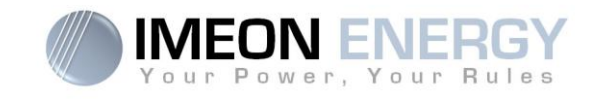

## 6. Commande du groupe électrogène (Relay)

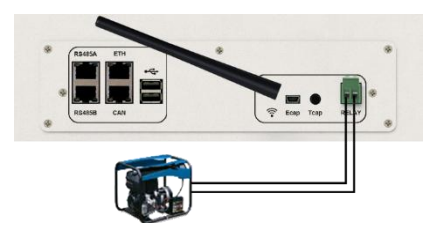

Le branchement ci-dessus permet de piloter le démarrage ou l'arrêt automatique d'un GE (Groupe Electrogène) en fonction de la tension du parc de batteries via un <u>contact sec</u>.

**ATTENTION** : Le groupe électogène doit être équipé d'un régulateur de tension et d'un régulateur de féquence. La tension de sortie du groupe électrogène doit être en adéquation avec la tension d'entrée de l'onduleur IMEON (Neutre/Terre=0 Vac). Ces données sont à vérifier impérativement avant de raccorder le groupe électrogène sur l'IMEON.

Ainsi lorsque la tension du parc batteries passera en dessous du seuil de « déconnection du parc batteries en présence du réseau », le GE va s'activer automatiquement pour charger les batteries par l'intermédiaire du connecteur « GRID CONNECTION » jusqu'à ce que le parc batteries soit rechargé. Une fois la tension de fin de charge atteinte, le GE s'arrêtera.

Pour utiliser cette fonction, vous devez vous rendre sur MANAGER WEB, page « Module », puis activer le module « GenStart » et configurer le module. Le module va configurer automatiquement certains paramètres de l'onduleur, pour plus d'informations, se reporter à la description du module.

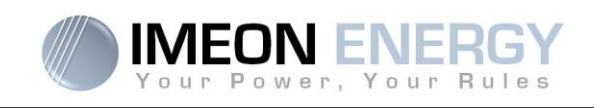

# 7. Configuration de l'onduleur : MANAGER WEB

MANAGER WEB est une application WEB incluse dans l'IMEON. Elle permet, **sur un réseau Wi-Fi local**, un paramétrage simple et rapide des fonctionnalités de l'IMEON ainsi qu'une visualisation en temps réel de l'ensemble du système. Elle permet également la configuration de l'onduleur pour le connecter à internet.

Nota : Une connexion à MANAGER WEB par liaison Ethernet est également possible. Se référer à la section « Connecter l'onduleur à internet : MONITORING ».

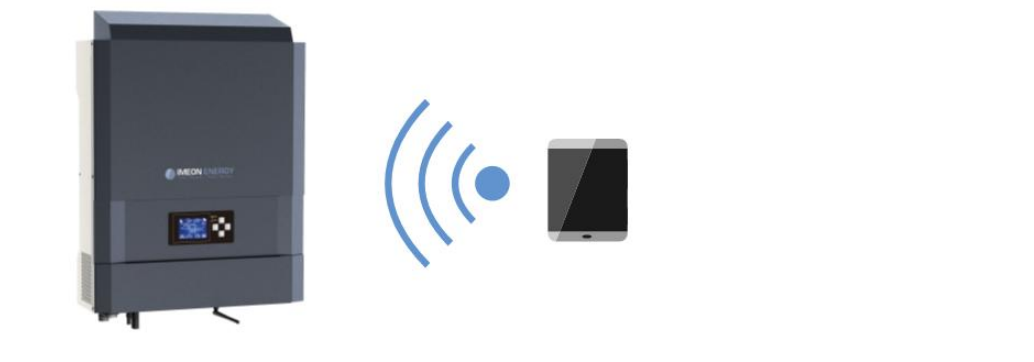

## 7.1 Connexion

- Sur un ordinateur / tablette / téléphone, se rendre dans le gestionnaire de réseau Wi-Fi, puis scanner le réseau Wi-Fi.
- Sélectionner le SSID IMEON (exemple IMEON-9616100000003) et se connecter avec le mot de passe : « Bonjourlmeon ».

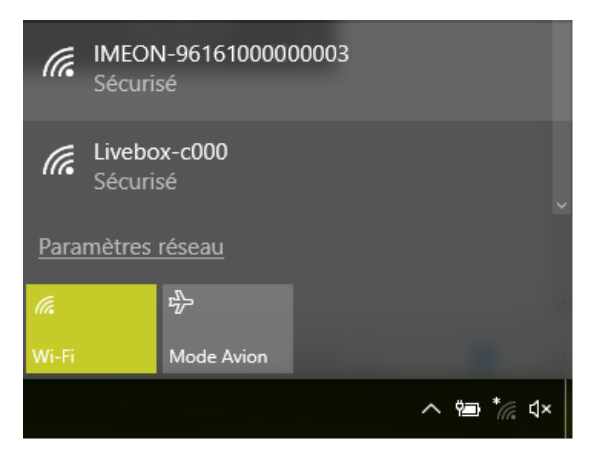

3. Une fois connecté, aller dans un navigateur WEB et saisir l'adresse suivante, puis passer à l'identification :

Pour IMEON 3.6 : http://192.168.3.6 Pour IMEON 9.12 : http://192.168.9.12

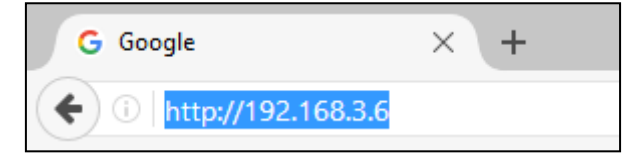

EN

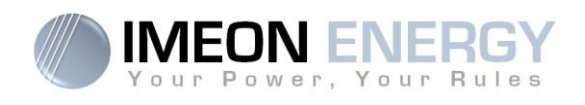

## 7.2 Identification

| IMEON ENERGY                                 |
|----------------------------------------------|
| Dear user, log in to access your dashboard ! |
| installer@local                              |
|                                              |
| 🗕 Log In                                     |
| Forgot your password?                        |

Selon le profil de connexion, s'identifier avec les informations ci-dessous :

<u>Profil Utilisateur :</u> Usage : Permet un accès à une interface simplifiée Email : user@local Mot de passe : password

Profil Installateur : Usage : Permet un accès à une interface avec des paramètres supplémentaires Email : installer@local Mot de passe : Installer\_P4SS

**ATTENTION** : Si la connexion est établie mais l'accès à la page d'identification n'est pas possible, se référer à l'annexe « Modification de l'adresse IP » pour avoir une IP automatique (DHCP).

### 7.3 Description du MANAGER WEB

Avant d'effectuer des modifications, s'assurer de respecter la réglementation en vigueur dans votre pays. Seul le logiciel MANAGER WEB doit être utilisé pour le paramétrage de l'onduleur. Toute autre application n'est pas compatible et peut nuire au fonctionnement de l'onduleur. Chaque paramètre

possède une description. Cliquer sur le symbole **i** Info pour accéder à cette information.

### 7.3.1 Page « Accueil »

La page accueil permet de visualiser en temps réel la répartition des sources alimentant la consommation ainsi que l'évolution du taux d'autoproduction, du parc batterie et des différents flux d'énergie.

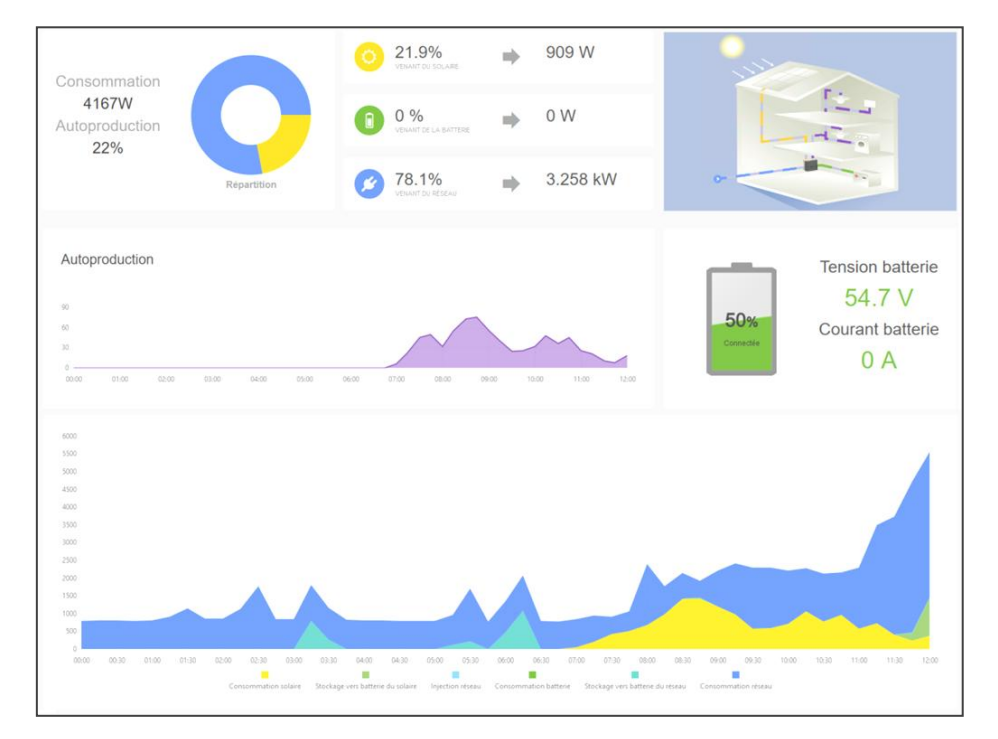

EN

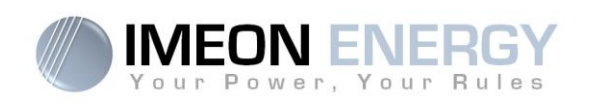

### 7.3.2 Page « Manager » : Onglet flow (Gestion des flux)

L'onglet « Flow » permet de modifier le fonctionnement général de l'onduleur. Se référer à l'annexe « Modes de fonctionnement » pour connaître les différents modes.

| FLOW                       |             |      |       | BATT | ERY         |
|----------------------------|-------------|------|-------|------|-------------|
|                            |             |      |       |      |             |
| Function mode:             | Smart-grid  |      |       |      | V OK i Info |
| Allow feed-in to the grid: | YES NO      |      |       |      | V OK        |
| LCD standby mode:          | Keep alight |      |       |      | V OK i Info |
| Date and time adjustment:  | 2017/05/05  | īme: | 10:29 | O    | V OK        |
| Serial number :            |             |      |       |      |             |
| Software Package version:  |             |      |       |      |             |
|                            |             |      |       |      |             |

### 7.3.3 Page « Manager » : Onglet Battery (Gestion du stockage)

L'onglet « Battery » permet de paramétrer le parc batteries. Le paramétrage dépend de la technologie de batteries utilisée (Plomb ou Lithium).

|                                            | FLOW       |                        |                  |                        | BATTE                        | ERY      |
|--------------------------------------------|------------|------------------------|------------------|------------------------|------------------------------|----------|
| Technology:                                |            | Lead-Acid G            | EL/AGM           | v                      |                              | ✓ OK [1] |
| Discharge only at night:                   |            | YES                    | NO               |                        |                              | 🗸 ОК 🚺   |
|                                            | You have t | the Application for Cl | harging controll | er activated click Her | re to change the battery tin | me range |
|                                            |            |                        |                  |                        |                              |          |
| Battery Capacity:                          |            | 4                      | ۲                | kW                     |                              | ✓ ОК і   |
| Battery Capacity:<br>SOC min without grid: | 35%        | 4                      | 44.80 V          | <b>KW</b>              |                              | ✓ OK i   |

### 7.3.3.1 Utilisation d'une batterie Lithium

Se référer à la documentation de la batterie du fabricant si nécessaire.

 Pour communiquer entre l'onduleur et une batterie au lithium, il convient de fabriquer un câble RJ45 câblé de la manière suivante du côté de l'IMEON.

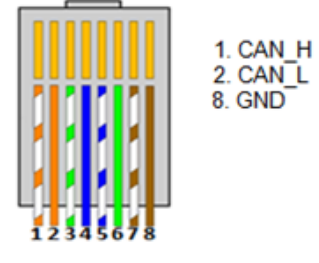

2. Sélectionner la batterie utilisée depuis le menu déroulant, puis appuyez sur « OK ».

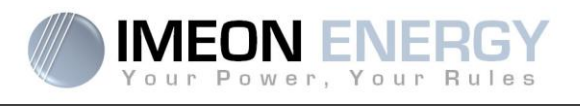

3. Le message « Starting battery manager » apparaît.

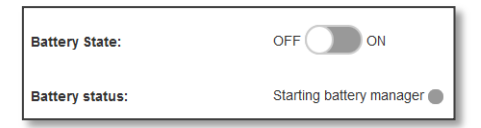

- 4. Démarrer physiquement la batterie. L'interface indique « Detecting battery in progress ».
- 5. Dès que le message « Battery ready to start» s'affiche, appuyer sur le bouton « ON » de l'interface WEB.
- Battery State: OFF ON Battery status: Battery ready to start

Battery operating

Battery status:

6. Lorsque le message « Battery operating » apparaît, la batterie est opérationnelle et communique avec IMEON.

#### 7.3.3.2 Utilisation d'une batterie Plomb

- 1. Sélectionner la technologie de batterie plomb utilisée (GEL, AGM, OPz) puis appuyez sur « Ok »
- 2. Attendre quelques secondes que l'onduleur soit configuré.
- 3. Renseigner la capacité du parc batteries en Wh.

Nota : un paramétrage plus avancé est possible (réglage tension, courant) à partir d'un code de connexion différent détenu par votre distributeur.

### 7.3.4 Page « Manager » : onglet SCAN

L'onglet «Scan» est disponible uniquement en mode « installateur ». Il permet de scanner, d'enregistrer et d'exporter les valeurs en temps réelle.

| FLOW                                                                                                    | BATTER                                                                                                    | Y                                                                                                    | SCAN                                                                                                    | ERRORS                                          |
|----------------------------------------------------------------------------------------------------|----------------------------------------------------------------------------------------------------|----------------------------------------------------------------------------------------------------|----------------------------------------------------------------------------------------------------|-------------------------------------------------|
| Scan every 5s Y SCAN                                                                                                    |                                                                                                    |                                                                                                    |                                                                                                    |                                                 |
| Copy Excel CSV                                                                                                    |                                                                                                    |                                                                                                    |                                                                                                    | Q                                               |
| Grid Phase L1 Grid Phase L2                                                                                                    | Grid Phase L3 Grid                                                                                                    | Smart AC Output Phase<br>Meter L1                                                                                               | AC Output Phase AC Output Phase<br>L2 L3                                                                           | P AC Output Battery PV Input 1 PV Input 2       |
| $Date  \uparrow  V \Leftrightarrow  W \Leftrightarrow  A \Leftrightarrow  V \Leftrightarrow  W \Leftrightarrow  A \Leftrightarrow$ | $V \Leftrightarrow W \Leftrightarrow A \Leftrightarrow \begin{array}{c} W \Leftrightarrow \\ total \end{array} Hz \Leftrightarrow$ | $S \ensuremath{\oplus} \ \ W \ensuremath{\oplus} \ \ V \ensuremath{\oplus} \ \ W \ensuremath{\oplus} \ \ A \ensuremath{\oplus}$ | $V \Leftrightarrow  W \Leftrightarrow  A \Leftrightarrow  V \Leftrightarrow  W \Leftrightarrow  A \Leftrightarrow$ | ≎ W <sup>©</sup> Hz⇔ V≎ %≎ A≎ V≎ W≎ A≎ V≎ W≎ A≎ |
| No data                                                                                                    |                                                                                                    |                                                                                                    |                                                                                                    |                                                 |
| available in                                                                                                    |                                                                                                    |                                                                                                    |                                                                                                    |                                                 |
| table                                                                                                    |                                                                                                    |                                                                                                    |                                                                                                    |                                                 |
| Show 25 🗸 entries                                                                                                    |                                                                                                    |                                                                                                    |                                                                                                    |                                                 |
| Showing 0 to 0 of 0 entries                                                                                                    |                                                                                                    |                                                                                                    |                                                                                                    | Previous Next                                   |

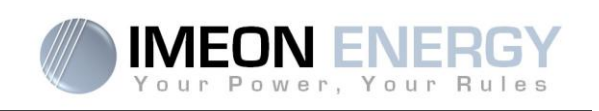

### 7.3.5 Menu déroulant "User /Installer"

En cliquant sur le menu déroulant, un sous menu s'ouvre, contenant « Wi-Fi », « about » « Log out ».

#### 7.3.5.1 Sous-menu Wi-Fi

Permet de connecter l'onduleur à internet. Se référer à la section « Accès Internet via Monitoring »

Permet d'activer ou désactiver la sécurité (Encryption) et changer le mot de passe de la connexion Wi-Fi à l'IMEON.

### 7.3.5.2 Sous-menu About

Permet de visualiser les informations d'identification de votre onduleur, de redémarrer la partie communication de l'onduleur en appuyant sur « Reboot » et de restaurer les paramètres par défaut en appuyant sur « Reset Manager ».

### 7.3.5.3 Sous-menu Log out

Permet de se déconnecter de votre session MANAGER WEB en appuyant sur « Log out ».

| ~       | local installer ~ | ^ |
|---------|-------------------|---|
| 🗢 Wifi  |                   | I |
| About   |                   | I |
| A Logou | đ                 | I |

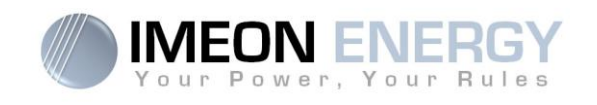

## 8. Connecter l'onduleur à internet : MONITORING

Le MONITORING est une application WEB permettant de visualiser à distance les données de l'installation en temps réel et de consulter l'historique des données.

Cette application nécessaire une connexion illimitée à Internet dont l'abonnement est à la charge de l'utilisateur.

Il existe 2 possibilités de connecter l'onduleur à Internet : Par câble Ethernet RJ45 / Par Wi-Fi

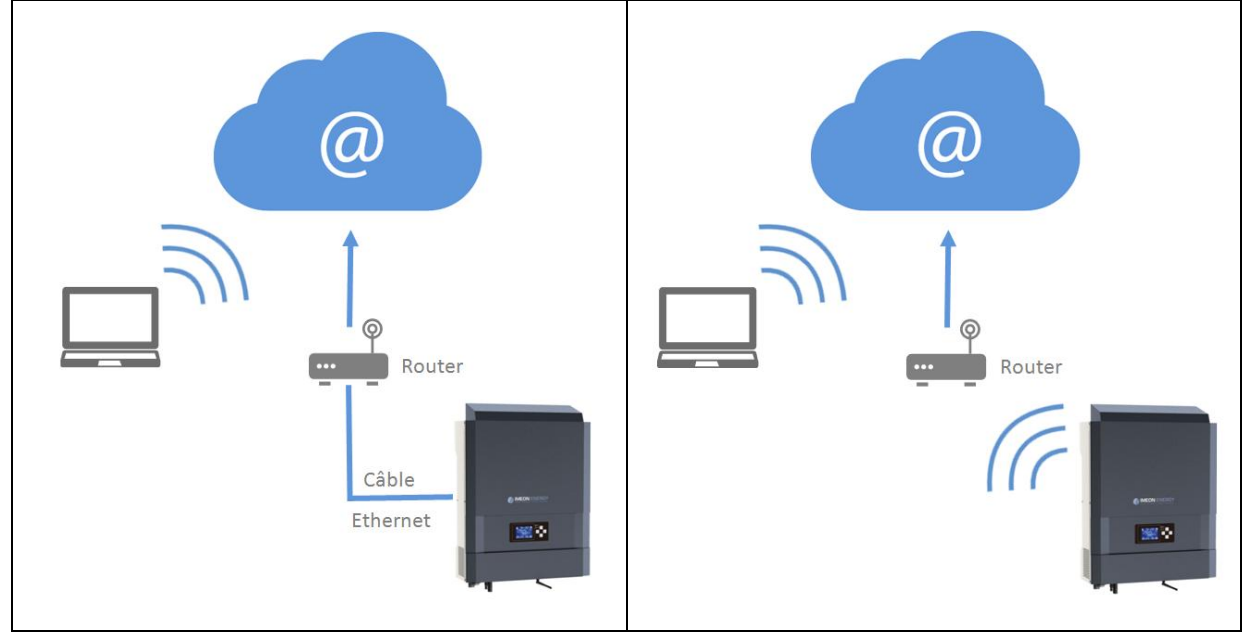

Choix 1 : Câble Ethernet RJ45

Choix 2 : Wi-Fi

## 8.1 Configuration pour une connexion par câble Ethernet

- Connecter l'onduleur avec un câble Ethernet (RJ45) depuis le port « ETH » vers votre Box Internet.
- 2. Vérifier que les LED du port « ETH » sur l'onduleur clignotent.
- Sur un PC connecté au même réseau Ethernet, dans l'explorateur de réseau, vérifier qu'un périphérique IMEON est présent.
- L'onduleur est connecté à la box Internet. Passer à l'étape d'identification sur le portail Internet

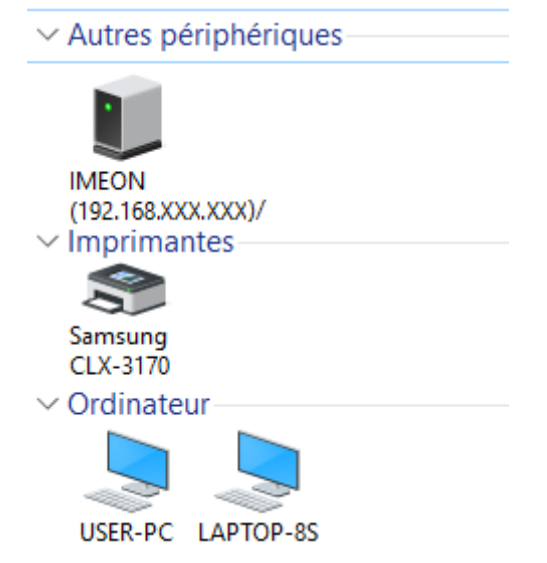

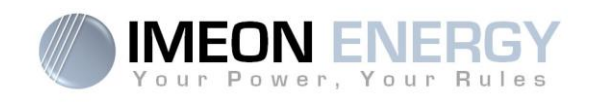

### 8.2 Configuration pour une connexion par Wi-Fi

- Se connecter à MANAGER WEB, puis se rendre dans le menu déroulant User/Instaler →WiFi.
- 2- Appuyer sur « List connection » pour scanner la liste des réseaux Wi-Fi disponibles par l'onduleur.
- 3- Dans la liste des réseaux identifiés, appuyer sur « Select » pour sélectionner le réseau choisi.
- 4- Entrer la clé du réseau sélectionné (si besoin) et appuyer sur « Connect ».
- 5- Le nom du réseau sélectionner doit s'afficher dans « Wireless station name » et le status doit être « connected »

| 6- L'on | iduleur est | connecté à | i la box internet. | Passer à l'étai | pe d'identification sur le | e portail internet. |
|---------|-------------|------------|--------------------|-----------------|----------------------------|---------------------|
|---------|-------------|------------|--------------------|-----------------|----------------------------|---------------------|

### 8.3 Identification sur le portail Internet

L'adresse URL pour accéder au portail du MONITORING est :

### monitoring.imeon-energy.com

| Your Power, Your Rules                               |
|------------------------------------------------------|
| Veuillez vous connecter pour avoir accès à Imeon Web |
|                                                      |
| Adresse email                                        |
| Mot de passe                                         |
| Connexion                                            |
|                                                      |
| Mot de passe oublié ?                                |

Se connecter avec les informations (adresse e-mail et mot de passe) que vous avez reçues par mail lors de la création du compte User par l'installateur, puis appuyer sur « Login ».

Si aucun compte n'a été créé, contacter votre installateur.

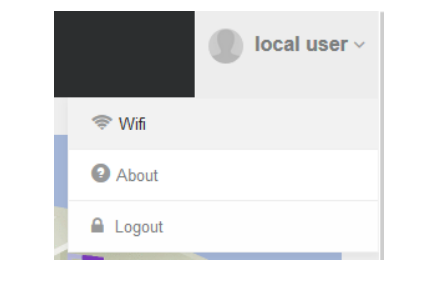

Get list available connection: List connection

| # | SSID        | Strength | Select to connect |
|---|-------------|----------|-------------------|
| 1 | Livebox-xxx | 60%      | Select            |
| 2 | Livebox-xxx | 50%      | Select            |

Livebox-xxx

connected

Wireless station name (SSID):

Wireless connection status:

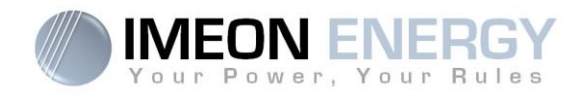

### 8.4 Description du MONITORING

### 8.4.1 Accueil

La page accueil est la même que pour MANAGER WEB. Elle permet de visualiser en temps réel la répartition des sources alimentant la consommation ainsi que l'évolution du taux d'autoproduction, du parc batteries et des différents flux d'énergie

### 8.4.2 Consommation

Permet de visualiser en temps réel et sous forme d'historique la répartition journalière, mensuelle et annuelle des sources d'énergies affectées à la consommation.

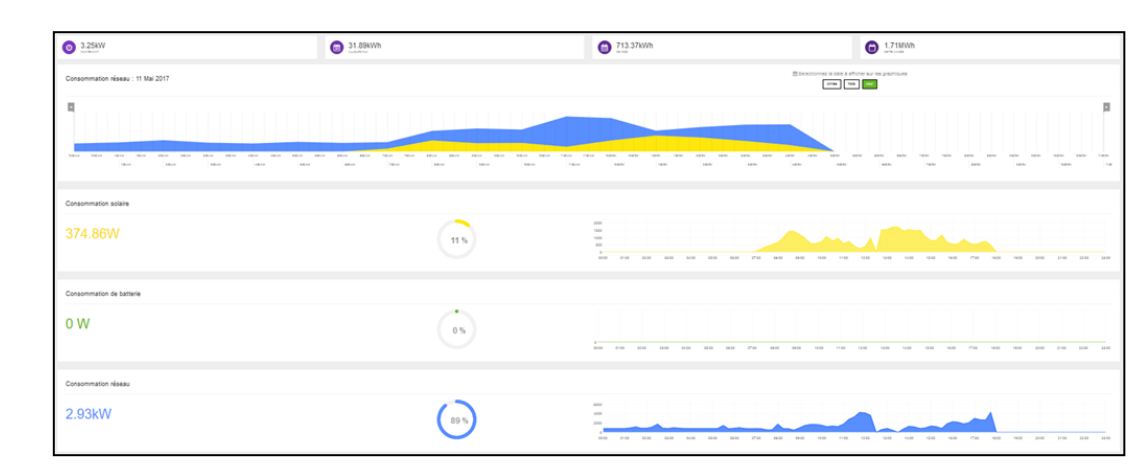

### 8.4.3 Solaire

Permet de visualiser en temps réel et sous forme d'historique la répartition journalière, mensuelle et annuelle de la production solaire.

| O 278.2W<br>→→→→                 | 9 10.31KWh                      | C 289.9kWh            | G 575.3kWh                               |
|----------------------------------|---------------------------------|-----------------------|------------------------------------------|
| Production solaire : 11 Mai 2017 |                                 | Electrower in this is | Roter sur ins practicues                 |
| a                                |                                 |                       | р<br>                                    |
| and the star star                | aller face aller face face face | an an in in in        | an an in in in in                        |
| Production solaire consommée     |                                 |                       |                                          |
| 280W                             | 100 %                           |                       |                                          |
| Production solaire stockée       |                                 |                       |                                          |
| ow                               | 05                              |                       | 50 50 50 50 50 50 50 50 50 50 50 50 50 5 |
| Production solaire injectiée     |                                 |                       |                                          |
| ow                               | 05                              |                       |                                          |

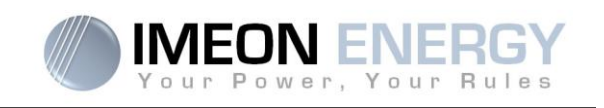

## 8.4.4 Réseau

Permet de visualiser en temps réel et sous forme d'historique (journalier, mensuel et annuel) la puissance réseau consommée et injectée. Permet également de visualiser les variations de tension et de fréquence du réseau public au cours des dernières minutes.

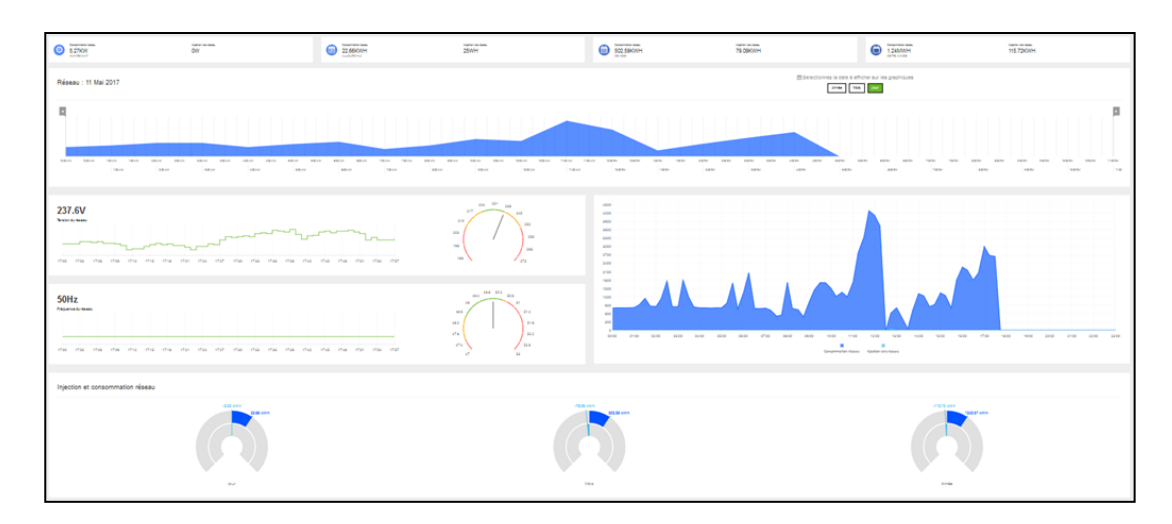

### 8.4.5 Stockage

Permet de visualiser en temps réel et sous forme d'historique (journalier, mensuel et annuel) l'état de charge, la tension, les courants de charge et de décharge du parc batteries.

| <u> </u>                                  | Tension batterie                         | 3.72WV                           |
|-------------------------------------------|------------------------------------------|----------------------------------|
| 59s                                       | 55.5 V<br>Courant batterie               | Available soon wram avail        |
|                                           | 0 A                                      | Available soon Available soon    |
| Pouroentage de charge (BOC) : 11 Mai 2017 |                                          |                                  |
|                                           | - 100 Hz Hz 100 Hz 100 Hz                |                                  |
|                                           | Aller Mare Mare Paler                    | an an an an an an an an an an an |
| Tension batterie                          |                                          |                                  |
| 55.5V                                     |                                          |                                  |
| Courant die charge                        |                                          |                                  |
| 0 A                                       | 2 ( )                                    |                                  |
| Courant de décharge                       |                                          |                                  |
| 0 A                                       | 11 ( ) ( ) ( ) ( ) ( ) ( ) ( ) ( ) ( ) ( |                                  |

### 8.4.6 Mon installation

Permet de visualiser les coordonnées GPS de l'installation, le modèle et le numéro de série de l'onduleur ainsi que les coordonnées de contact de la société ayant installé le système.

### 8.4.7 Mon Compte

Permet de visualiser et modifier les informations personnelles et les informations liées au système.

### 8.4.8 Déconnexion

Permet de se déconnecter du Monitoring.

FR

EN

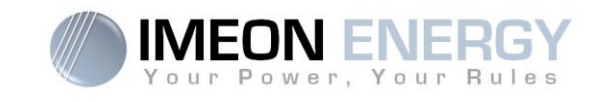

# 9. Codes warning et erreurs

En cas de présence d'un warning ou d'une erreur sur l'onduleur, se référer au tableau ci-dessous avant de contacter le support technique si nécessaire.

| 1  | warning_ond | Le réseau électrique a des perturbations.                                    |  |  |
|----|-------------|------------------------------------------------------------------------------|--|--|
| 2  | warning_ond | Le réseau électrique a des perturbations.                                    |  |  |
| 3  | warning_ond | Le réseau électrique a des perturbations.                                    |  |  |
| 4  | warning_ond | Le réseau électrique a des perturbations.                                    |  |  |
| 5  | warning_ond | Le réseau électrique a des perturbations.                                    |  |  |
| 6  | warning_ond | Le réseau électrique a des perturbations.                                    |  |  |
| 7  | warning_ond | Perte du réseau électrique.                                                  |  |  |
| 9  | warning_ond | Mauvaise rotation des phases                                                 |  |  |
| 10 | warning_ond | Perte du réseau électrique.                                                  |  |  |
| 11 | warning_ond | Le réseau électrique a des perturbations.                                    |  |  |
| 12 | warning_ond | Surcharge sur la sortie AC avec présence du réseau.                          |  |  |
| 13 | warning_ond | La température interne s'approche de la limite de température de l'onduleur. |  |  |
| 14 | warning_ond | Défaut de terre.                                                             |  |  |
| 15 | warning_ond | Défaut ventilateur.                                                          |  |  |
| 22 | warning_pv  | Tension de PV2 basse.                                                        |  |  |
| 23 | warning_pv  | Tension de PV1 trop grande.                                                  |  |  |
| 24 | warning_pv  | Tension de PV2 trop grande.                                                  |  |  |
| 25 | warning_cpu | Le flash du processeur 1 a échoué.                                           |  |  |
| 26 | warning_cpu | Echec de l'initialisation du processeur 1                                    |  |  |
| 27 | warning_bat | Un warning a été envoyé par la batterie.                                     |  |  |
| 30 | warning_bat | Batterie non connectée.                                                      |  |  |
| 32 | warning_bat | Tension de la batterie trop haute                                            |  |  |
| 35 | error_ond   | Echec de communication avec le processeur 1.                                 |  |  |
| 37 | error_soft  | Erreur de câblage interne.                                                   |  |  |
| 38 | error_soft  | Arrêt impromptu d'un service logiciel                                        |  |  |
| 39 | error_soft  | Défaut logiciel processeur 2                                                 |  |  |
| 40 | error_soft  | Défaut du Système d'Exploitation du processeur 2                             |  |  |
| 41 | error_soft  | Echec de lecture/écriture sur la base de données.                            |  |  |
| 42 | error_pv    | Surtension sur l'entrée PV.                                                  |  |  |
| 43 | error_pv    | Surintensité sur l'entrée solaire.                                           |  |  |
| 44 | error_pv    | Résistance d'isolement sur la partie solaire trop faible.                    |  |  |
| 45 | error_ond   | Surtension sur le bus DC.                                                    |  |  |
| 46 | error_ond   | Sous-tension du bus DC.                                                      |  |  |
| 47 | error_ond   | Délai du démarrage du circuit du Bus DC dépassé.                             |  |  |
| 48 | error_ond   | Délai de démarrage de la mise sous tension de l'onduleur dépassé.            |  |  |
| 49 | error_ond   | Surintensité sur l'onduleur.                                                 |  |  |
| 50 | error_ond   | Surchauffe.                                                                  |  |  |
| 51 | error_ond   | Erreur de relai interne.                                                     |  |  |

## Monitoring Box IMA-BOX

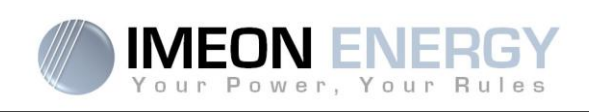

| 52  | error_ond | Erreur du capteur de courant DC                                                   |  |  |  |
|-----|-----------|-----------------------------------------------------------------------------------|--|--|--|
| 53  | error_ond | Surtension entrée PV                                                              |  |  |  |
| 54  | error_ond | Courant de fuite excessif.                                                        |  |  |  |
| 55  | error_ond | Onduleur DC en surintensité à cause de la fluctuation réseau.                     |  |  |  |
| 56  | error_ond | Erreur de mesures du réseau sur le processeur 1.                                  |  |  |  |
| 57  | error_ond | Panne du détecteur de fuite à la terre.                                           |  |  |  |
| 58  | error_ond | Perte de masse d'entrée AC.                                                       |  |  |  |
| 59  | error_ond | Panne de la décharge du bus DC.                                                   |  |  |  |
| 60  | error_ond | Délai dépassé pour le démarrage de la décharge du bus DC.                         |  |  |  |
| 61  | error_ond | Surcharge sur la sortie AC.                                                       |  |  |  |
| 62  | error_ond | Surintensité sur la sortie AC Output sur une longue période.                      |  |  |  |
| 63  | error_ond | Sortie AC en court-circuit.                                                       |  |  |  |
| 64  | error_ond | Panne du ventilateur.                                                             |  |  |  |
| 65  | error_ond | Erreur au capteur de sortie AC Output.                                            |  |  |  |
| 66  | error_ond | Erreur de la détection de la version Hardware.                                    |  |  |  |
| 67  | error_ond | Entrée/Sortie inversées.                                                          |  |  |  |
| 68  | error_ond | Sous-tension sur la sortie AC.                                                    |  |  |  |
| 69  | error_ond | Surtension sur Sortie AC.                                                         |  |  |  |
| 70  | error_bat | Surtension batterie.                                                              |  |  |  |
| 71  | error_bat | Batterie déconnectée.                                                             |  |  |  |
| 72  | error_bat | Erreur de courant de charge.                                                      |  |  |  |
| 73  | error_bat | La tension de la batterie diffère de la valeur communiquée.                       |  |  |  |
| 74  | error_ond | Panne de l'alimentation auxiliaire interne.                                       |  |  |  |
| 75  | com_lost  | Communication CAN avec la batterie perdue.                                        |  |  |  |
| 76  | error_bat | La batterie a reporté une erreur                                                  |  |  |  |
| 77  | com_lost  | Perte de communication entre les processeurs                                      |  |  |  |
| 78  | com_lost  | Perte de la connexion internet.                                                   |  |  |  |
| 87  | error_bat | Le courant de batterie excède le courant de batterie limite.                      |  |  |  |
| 88  | error_ond | Puissance sur l'entrée réseau au-dessus des spécifications de l'onduleur.         |  |  |  |
| 89  | error_ond | Courant sur l'entrée réseau au-dessus des spécifications de l'onduleur.           |  |  |  |
| 90  | error_ond | Fréquence sur la sortie AC Ouput en-dessous des spécifications de l'onduleur.     |  |  |  |
| 91  | error_ond | Fréquence sur la sortie AC Output au-dessus des spécifications de l'onduleur.     |  |  |  |
| 92  | error_ond | Courant sur la sortie AC Output au-dessus des spécifications de l'onduleur.       |  |  |  |
| 93  | error_ond | Puissance sur l'entrée PV au-dessus des spécifications de l'onduleur.             |  |  |  |
| 94  | error_ond | Puissance sur l'entrée PV2 au-dessus des spécifications de l'onduleur.            |  |  |  |
| 95  | error_ond | Température en-dessous des spécifications de l'onduleur.                          |  |  |  |
| 96  | error_ond | Courant de décharge batterie au-dessus des spécifications de l'onduleur.          |  |  |  |
| 97  | com_lost  | Perte de communication entre l'onduleur et le Smartmeter.                         |  |  |  |
| 98  | error_spe | La tension sur l'entrée réseau est en-dessous de la spécification minimale.       |  |  |  |
| 99  | error_spe | La tension sur l'entrée réseau est au-dessus de la spécification maximale.        |  |  |  |
| 100 | error_spe | La fréquence sur la connexion réseau est en-dessous de la spécification minimale. |  |  |  |
| 101 | error_spe | La fréquence sur la connexion réseau est au-dessus de la spécification maximale.  |  |  |  |
| 102 | error spe | La tension sur la sortie AC est en-dessous de la spécification minimale.          |  |  |  |

# FR

EN

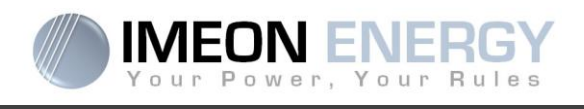

| 103 | error_spe | La tension sur la sortie AC est au-dessus de la spécification maximale.           |
|-----|-----------|-----------------------------------------------------------------------------------|
| 104 | error_spe | Puissance sur la sortie AC au-dessus de la spécification maximale.                |
| 105 | error_spe | La tension sur le Bus DC est au-dessus de la spécification maximale.              |
| 106 | error_spe | La spécification de la tension maximum sur le connecteur Batterie a été dépassée. |
| 107 | error_spe | Courant sur l'entrée PV excédant les spécifications.                              |
| 108 | error_spe | Courant sur l'entrée PV2 excédant les spécifications.                             |
| 109 | error_spe | Tension sur l'entrée PV excédant les spécifications.                              |
| 110 | error_spe | Tension sur l'entrée PV2 excédant les spécifications.                             |
| 111 | error_spe | Le courant de charge de la batterie dépasse la specification de l'onduleur.       |
| 112 | error_ond | Le neutre et la Terre ont été inversés                                            |

EN

×.

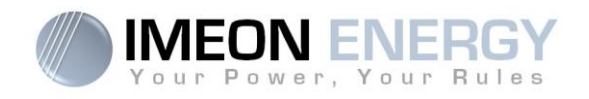

# **Monitoring Box / Installation**

Installation\_Manual\_Monitoring\_Box\_IMA-BOX\_VA.6

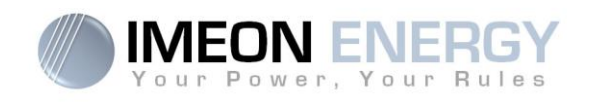

# Contents

| 1. Running mode                           | 25 |
|-------------------------------------------|----|
| 2. Connectors                             | 25 |
| 3. Accessories                            | 26 |
| 4. Installation overview                  | 27 |
| 5. Smart Meter                            | 28 |
| 6. Generator relay                        | 30 |
| 7. Inverter configuration : MANAGER WEB   | 31 |
| 7.1 Network Connection                    | 31 |
| 7.2 Identification                        | 32 |
| 7.3 Description of MANAGER WEB            | 32 |
| 8. Inverter Internet access : MONITORING  | 36 |
| 8.1 Configuration for Ethernet connection | 37 |
| 8.2 Configuration for Wi-Fi connection    | 37 |
| 8.3 Web portal Identification             | 38 |
| 8.4 Description of the MONITORING         | 39 |
| 9. Warning and error codes                | 41 |

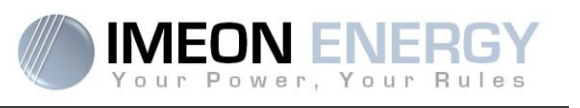

Before installing this material, read carefully this document. A bad usage of this equipment can lead to non reversible body damage and/or equipment failures.

### 1. Running mode

Behaving as a true embedded computer, the Monitoring Box runs an eletrical installations management feature. The integrated services library is updated on a regular basis. It's important to keep the Monitoring Box connected to the Internet : Regular update cycles of this box garrantee your system to improve its own capibilities. The featured connectors of this box provides a scalability insurance for the future.

This documentation describes the Monitoring Box installed as an external module.

**CAUTION** : Un-plugging the Battery to Monitoring Box communication cable (so interrupting the communication of The IMEON inverter with the battery) will turn the Battery into a safety mode, and will inhibit all running services.

## 2. Connectors

The Monitoring Box is equipped with several communication ports: RS485, Ethernet, CAN, USB, Wifi, RELAY and sensor ports (Ecap, Tcap).

- RS485: to communicate with specific devices
- Ethernet: to connect with a local area network
- WiFi: to connect with a wireless network (router, PC, mobile...)
- CAN: to communicate with lithium batteries (only batteries compatible with IMEON)
- USB: to communicate with an USB device
- RELAY: to control a diesel generator
- Tcap: temperature sensor
- Ecap: current sensor

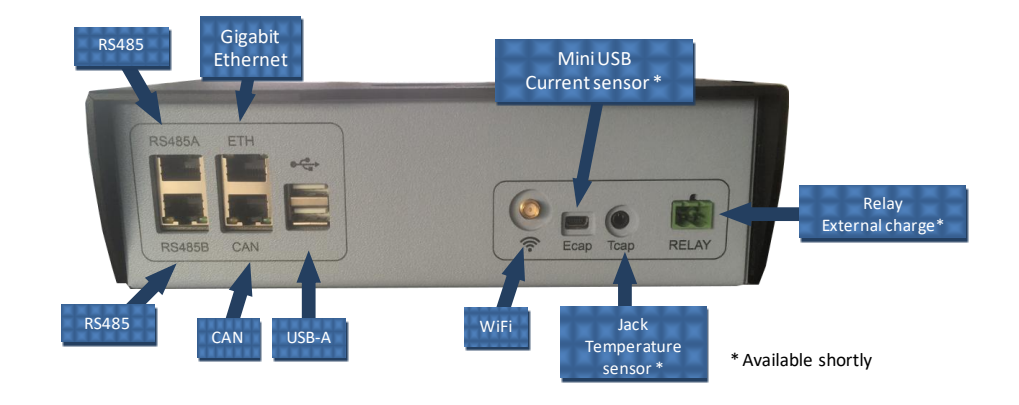

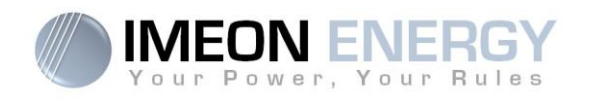

# 3. Accessories

The Monitoring Box is provided with the following accessories:

|                                  | Accessories                                                   |  |  |  |  |  |
|----------------------------------|---------------------------------------------------------------|--|--|--|--|--|
| Name                             | Photo                                                         |  |  |  |  |  |
| Power supply 12V                 |                                                               |  |  |  |  |  |
| Communication<br>cable USB-RS232 | Communication cable: Monitoring Box (USB) to inverter (RS232) |  |  |  |  |  |
| WiFi antenna                     |                                                               |  |  |  |  |  |
| Relay Connector                  |                                                               |  |  |  |  |  |

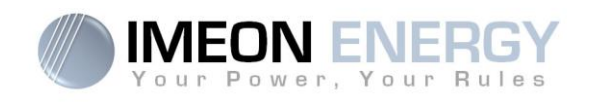

# 4. Installation overview

This scheme describes a standard installation with an external Monitoring Box.

 $\angle$ <sup>I</sup> Warning : The USB/RS232 cable between IMA-BOX and inverter must be plugged into the **bottom USB** port of the IMA-BOX.

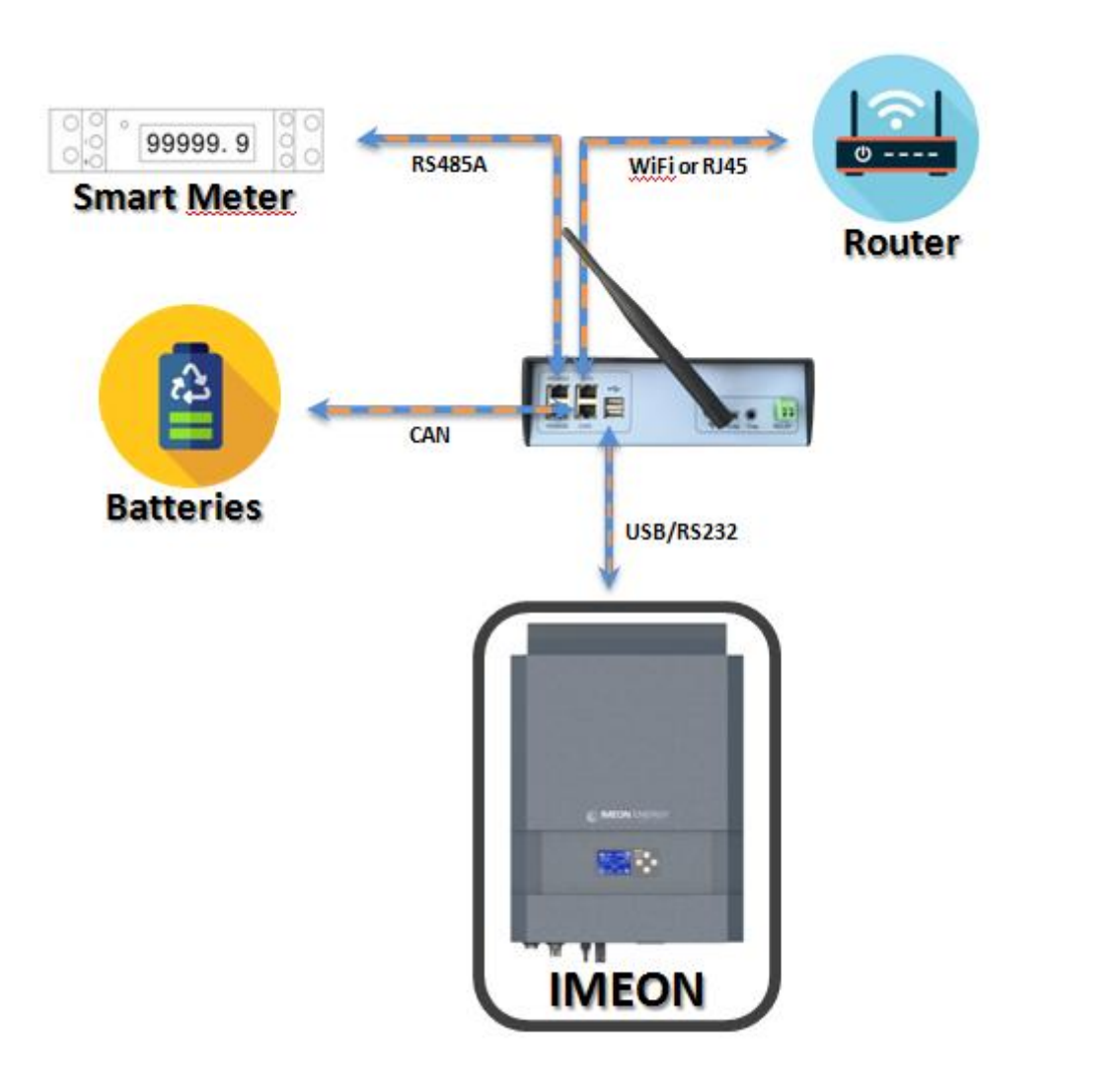

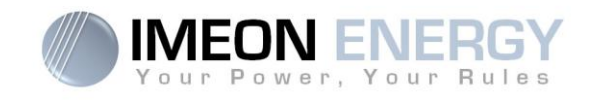

## 5. Smart Meter

1. The energy meter must be installed between the IMEON inverter and the Public Grid. The monophase Smart meter model is equipped with a clamp. See the diagram below:

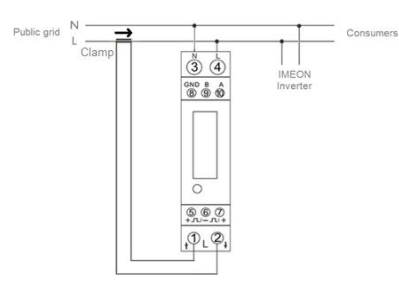

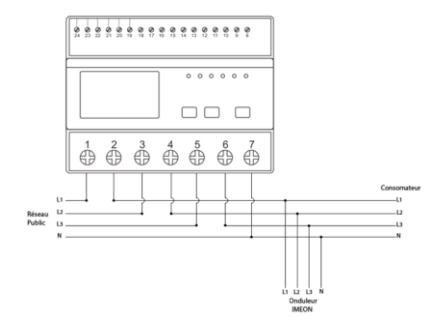

2. The communication cable has to be plugged on the RS485A inverter port.

Follow the pin map below to establish the communication between the energy meter and the inverter.

The length of the cable between the inverter and the meter must be a maximum of 10 to 20m depending on the cable category used. In case a longer cable used, please refer to the standard IEA-485 and the guideline TSB-89.

| Inverter connection | Smart Meter<br>connection |
|---------------------|---------------------------|
| 2                   | 9                         |
| 1                   | 10                        |
| 8                   | 8                         |

Inverter

connection

2 1

8

Smart Meter

connection

24

23

22

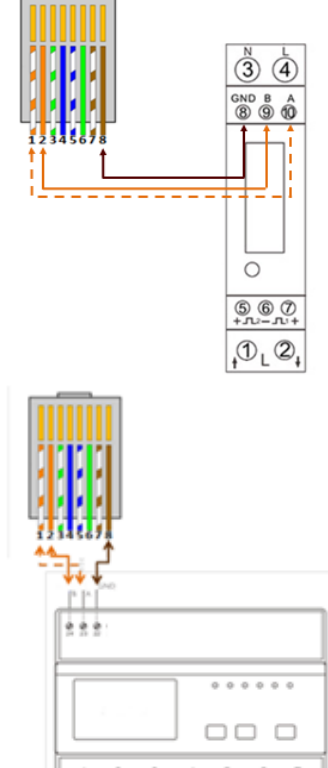

Ó

Ó

óò

å

å

â

3. To confirm the good communication between the inverter and the Smart Meter, please connect to MANAGER WEB and check if the following symbol is displayed on the top left of the interface.

### Monitoring Box IMA-BOX

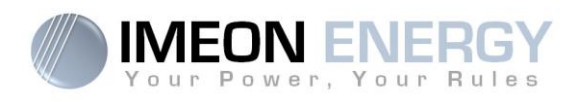

#### Navigation for single phase Smart Meter:

Each successive pressing of the

button selects a new range:

- 1. Total active energy in kWh
- 2. Consumed active energy in kWh
- 3. Injected active energy in kWh
- 4. Voltage in V
- 5. Current in A
- 6. Power in W

- 7. Frequency in Hz
- 8. Power factor
- 9. Modbus address 10. Baud Rate
- 10.Baud R 11.Parity
- 12.ratio

WARNING: It is necessary to check that the Smart Meter is configured for a 100A current sensing clamp. To do this, verify that the value of the input current (see navigation in the table above) is set to "CT0100".

If this is not the case, restart the inverter (after taking the precautions related to disconnection) and press the button until the Smart Meter display shows "-SET-". The inverter will automatically configure the Smart Meter input current to "CT0100". This automatic configuration is only done during the first 5 minutes following startup of the inverter.

When the text "-SET-" disappears, verify again that the Smart meter is set to "CT0100".

#### Navigation for three phases Smart Meter:

Each successive pressing of the PPFV button selects a new value:

- 1. Instantaneous Active Power in kW
- 2. Instantaneous Reactive Power in kVAR
- 3. Instantaneous Volt-amps in KVA
- 4. Total kW, kVARh, kVA
- 5. Frequency and Power Factor (total)
- 6. Power Factor of each phase
- 7. Maximum Power Demand

Each successive pressing of the button selects a new value:

- 1. Phase to neutral voltages (V)
- 2. Phase to phase voltages (V)
- 3. Current on each phase (A)
- 4. Neutral current (A)
- 5. Maximum Current Demand (A)

Each successive short pressing (lasting less than 3s) of the E

- 1. Total active energy in kWh. Total kWh=imported +exported (kWh)
- 2. Total Imported active energy in kWh
- 3. Total Exported active energy in kWh
- 4. Total reactive energy in kVARh. Total kVARh=imported +exported (kVARh)
- 5. Imported reactive energy in kVARh
- 6. Exported reactive energy in kVARh

FR EN

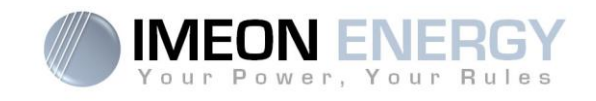

## 6. Generator relay

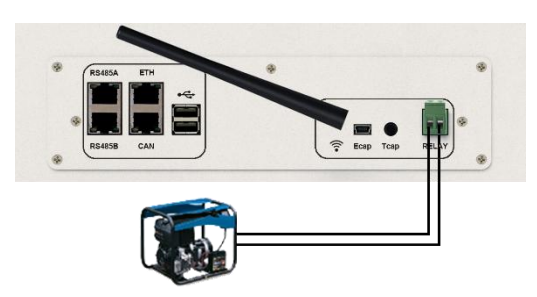

The integrated relay allows automatically starting and stopping the diesel generator via a <u>dry contact</u> depending on the battery state of charge.

**WARNING:** The generator must be equipped with a voltage regulator and a frequency regulator. The output of the generator must comply with the AC input voltage specifications of the IMEON (N/PE =0 Vac) to be checked prior to connection to IMEON.

The generator will charge the batteries connected to the IMEON through the "GRID CONNECTION" terminal as soon as the voltage of battery bank is below the "battery cut-off voltage when grid is available" threshold. The generator will stop automatically. The generator will stop charging the batteries when the battery pack is recharged.

In order to use this function, you need to go to MANAGER WEB, page "Module", then enable the "Genstart" module and configure the module. It will auto-configure certain settings of the inverter. To learn more about auto-configuration, refer to the module description.

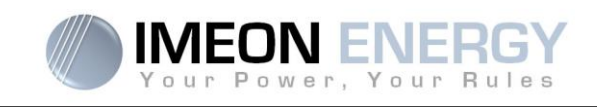

## 7. Inverter configuration : MANAGER WEB

MANAGER WEB is web-based software included with IMEON inverters, which allows using local Wi-Fi network for easy and intuitive configuration of the system and real-time monitoring. It also allows setting up the Internet access for the inverter.

Note : An Ethernet connexion to MANAGER WEB is available. Please refer to the section « Inverter Internet access : Monitoring ».

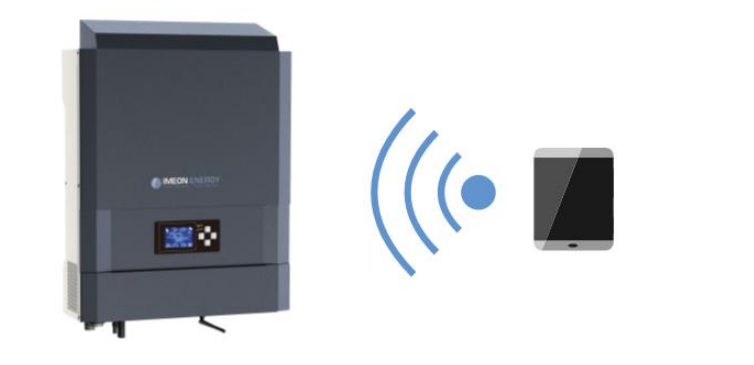

## 7.1 Network Connection

- 1. On a PC / Tablet / Smartphone, go to Wi-Fi network manager, then scan the Wi-Fi network
- Select IMEON SSID (for example Imeon-9616100000003) and connect using the « BonjourImeon » password.

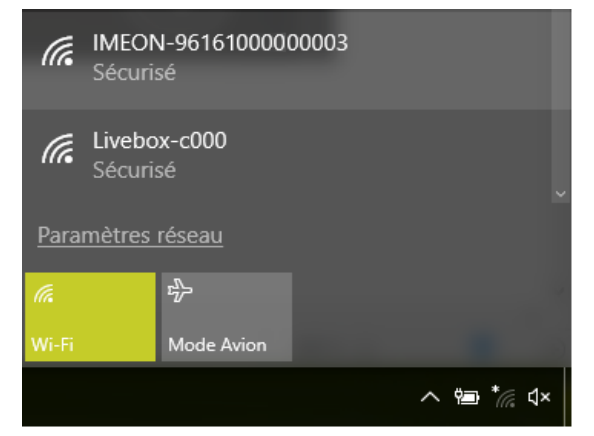

 When connected to IMEON Wi-Fi, in a Web browser, go to the URL address: <u>For IMEON 3.6</u>: http://192.168.3.6 <u>For IMEON 9.12</u>: http://192.168.9.12

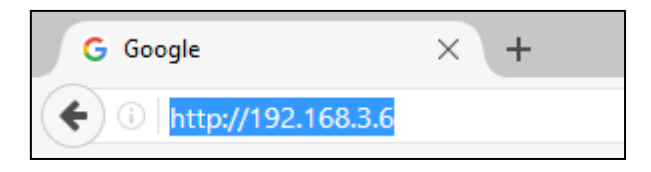

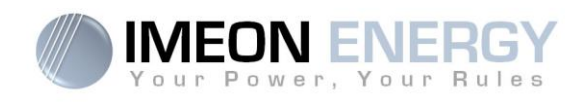

## 7.2 Identification

| Vour Power, Your Rules |
|------------------------|
|                        |
| installer@local        |
| ******                 |
| 🔒 Log in               |
| Forgot your password?  |

Login using the below information depending on the profile:

User profile : Usage: Allows access to a simplified interface Email: user@local Password: password

Installer profile: Usage: Allows access to an interface with some additional parameters Email: installer@local Password: Installer\_P4SS

**Warning:** If the connection is established but the access to the identification page is unavailable, please refer to the annex « IP address modification » in order to set an automatic IP (DHCP).

## 7.3 Description of MANAGER WEB

WARNING: Before performing any modifications, make sure that you follow the applicable standards in your country. Only the IMEON MANAGER WEB software can be used for configuration of IMEON inverters. The use of any software other than IMEON MANAGER WEB is not authorized by IMEON ENERGY and may cause irreversible damage affecting the operation of IMEON inverter.

Each parameter has its explanation. Click i life icon for more information.

### 7.3.1 "Home" page

The homepage allows viewing the real time distribution of the energy sources feeding the load, as well as the evolution of the self-production rate, the status of the battery and the overview of the energy flow.

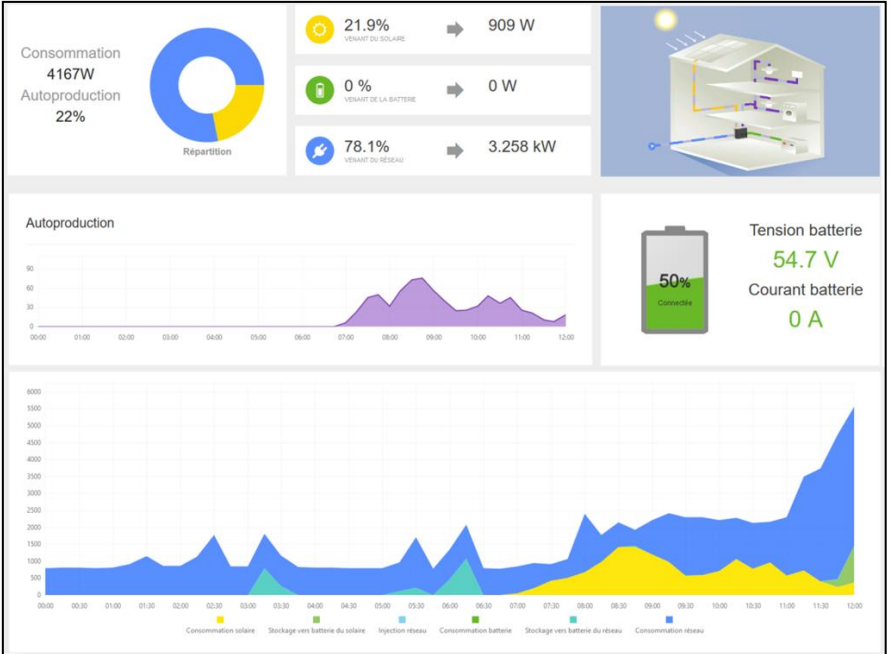

FR

ΕN

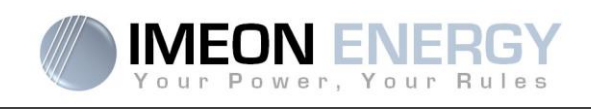

### 7.3.2 « Manager » page : FLOW

The "Flow Management" tab allows you to change the mode of operation of the inverter. Refer to the annex "Mode of operation" for more information on different modes of operation.

| FLOW                       |              |       |       | BATT | ERY         |
|----------------------------|--------------|-------|-------|------|-------------|
|                            |              |       |       |      |             |
| Function mode:             | Smart-grid ~ | ·     |       |      | V OK i Info |
| Allow feed-in to the grid: | YES NO       |       |       |      | V OK i Info |
| LCD standby mode:          | Keep alight  | •     |       |      | V OK        |
| Date and time adjustment:  | 2017/05/05   | Time: | 10:29 | O    | V OK        |
| Serial number :            |              |       |       |      |             |
| Software Package version:  |              |       |       |      |             |
|                            |              |       |       |      |             |

### 7.3.3 « Manager » page: Battery

The "Battery Management" tab allows you to set up the battery bank. The setting varies depending on the battery technology in use (Lead-Acid or Lithium).

|                          | FLOV     |                          |                                 | BATTERY                               |
|--------------------------|----------|--------------------------|---------------------------------|---------------------------------------|
| Technology:              |          | Lead-Acid GEL            | /AGM ~                          | ✓ OK in                               |
| Discharge only at night: |          | YES                      | NO                              | V OK i I                              |
|                          | You have | the Application for Char | ging controller activated click | Here to change the battery time range |
| Battery Capacity:        |          | 4                        | KW                              | ✓ OK i t                              |
| SOC min without grid:    | 35%      | 40                       | 44.80 V                         |                                       |
| SOC min with grid:       | 15%      | 42 V                     | 51                              | V OK i I                              |
|                          |          | 7.84                     |                                 |                                       |

### 7.3.3.1 Using a Lithium battery

Refer to the battery manufacturer's documentation if necessary.

1. To establish communication between the inverter and the battery, an RJ45 connector wired as presented here should be made for the inverter's end of the cable.

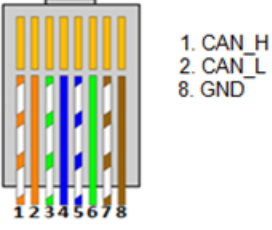

2. Select the battery from the list, then press "OK".

FR

ΕN

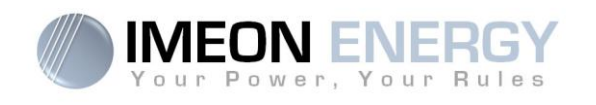

3. The message "Starting battery manager" will be displayed

| Battery State:  | OFF ON                   |
|-----------------|--------------------------|
| Battery status: | Starting battery manager |

OFF

OFF

ON

ON

Battery ready to start

Battery operating

Battery State:

Battery status:

Battery State:

Battery status:

- 4. Start the battery physically. The Battery Status indicates "Detecting battery in progress".
- 5. When the message "Battery ready to start" appears, move the Battery State switch to "ON" position on the WEB interface.
- 6. When the "Battery operating" message is displayed, the battery is operational and communicates with IMEON.

#### 7.3.3.2 Using a Lead-Acid battery

- 1. Select the lead battery technology used (GEL, AGM, OPz) and press "Ok".
- 2. Wait a few seconds for the inverter to be configured.
- 3. Set the capacity of the batteries in Wh

Note: A more advanced setting is possible (voltage, current setting) with a different connection code held by your distributor.

#### 7.3.4 « Manager » page : SCAN

The "Scan" tab is available only in "installer" mode. It allows you to scan, record and export the real time values.

| FLOW                                                                                                    | BATTERY                                                                                                    |                                                                                                    | SCAN                                                                                                    |                           | ERRORS                                                                                                    |
|----------------------------------------------------------------------------------------------------|----------------------------------------------------------------------------------------------------|----------------------------------------------------------------------------------------------------|----------------------------------------------------------------------------------------------------|---------------------------|----------------------------------------------------------------------------------------------------|
| Scan every 55 V SCAN                                                                                                    |                                                                                                    |                                                                                                    |                                                                                                    |                           |                                                                                                    |
| Copy Excel CSV                                                                                                    |                                                                                                    |                                                                                                    |                                                                                                    |                           | Q                                                                                                    |
| Grid Phase L1 Grid Phase L2                                                                                                    | Grid Phase L3 Grid                                                                                                    | Smart AC Output Phase AC C<br>Meter L1                                                                             | L2 L3                                                                                                    | AC Output Battery         | PV Input 1 PV Input 2                                                                                         |
| ${\sf Date}  \uparrow  {\sf V} \Leftrightarrow  {\sf W} \Leftrightarrow  {\sf A} \Leftrightarrow  {\sf V} \Leftrightarrow  {\sf W} \Leftrightarrow  {\sf A} \Leftrightarrow$ | $V \Leftrightarrow  W \Leftrightarrow  A \Leftrightarrow  \begin{array}{c} W \ \Leftrightarrow \\ total \end{array}  Hz \Leftrightarrow$ | $S \Leftrightarrow  W \Leftrightarrow  V \Leftrightarrow  W \Leftrightarrow  A \Leftrightarrow  V \Leftrightarrow$ | $W \ensuremath{\Leftrightarrow} A \ensuremath{\Leftrightarrow} V \ensuremath{\Leftrightarrow} W \ensuremath{\Leftrightarrow} A \ensuremath{\Leftrightarrow} V \ensuremath{\Leftrightarrow} W \ensuremath{\Leftrightarrow} A \ensuremath{\Leftrightarrow} A \ensuremath{\Leftrightarrow}$ | W ⊕ Hz⇔ V⊕ %⊕ A⊕<br>total | $V \Leftrightarrow W \Leftrightarrow A \Leftrightarrow V \Leftrightarrow W \Leftrightarrow A \Leftrightarrow$ |
| No data                                                                                                    |                                                                                                    |                                                                                                    |                                                                                                    |                           |                                                                                                    |
| available in                                                                                                    |                                                                                                    |                                                                                                    |                                                                                                    |                           |                                                                                                    |

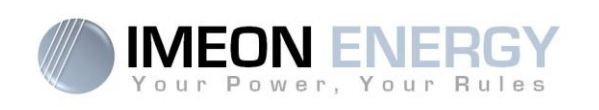

### 7.3.5 User/Installer drop-down menu

By clicking on the drop-down menu, a submenu is opened including « Wi-Fi », « about » « Log out ».

### 7.3.5.1 Wi-Fi

Allows connecting the inverter to Internet. Refer to "Inverter Internet access: MONITORING" Section.

Enables or disables security features (encryption) and allows changing the IMEON Wi-Fi password.

### 7.3.5.2 About

Allows viewing the inverter's ID information, restarting the inverter's communication module by pressing "Reboot" and restoring the default settings by pressing "Reset Manager".

#### 7.3.5.3 Log out

Disconnect from MANAGER WEB by pressing "Log out".

| 45      | Iocal installer | ^ |
|---------|-----------------|---|
| 🗢 Wifi  |                 |   |
| O About | t               |   |
| 🔒 Logo  | at              |   |
|         |                 |   |

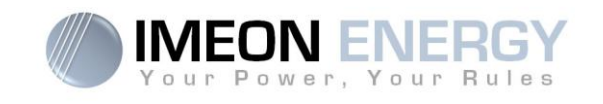

## 8. Inverter Internet access : MONITORING

The MONITORING is a Web-based application for remotely viewing the real time as well as historical photovoltaic plant performance data.

This application requires an unlimited connection to the Internet, the subscription of which is the responsibility of the user.

There are 2 possibilities to connect the inverter to the Internet:

- With Ethernet cable RJ45
- With Wi-Fi

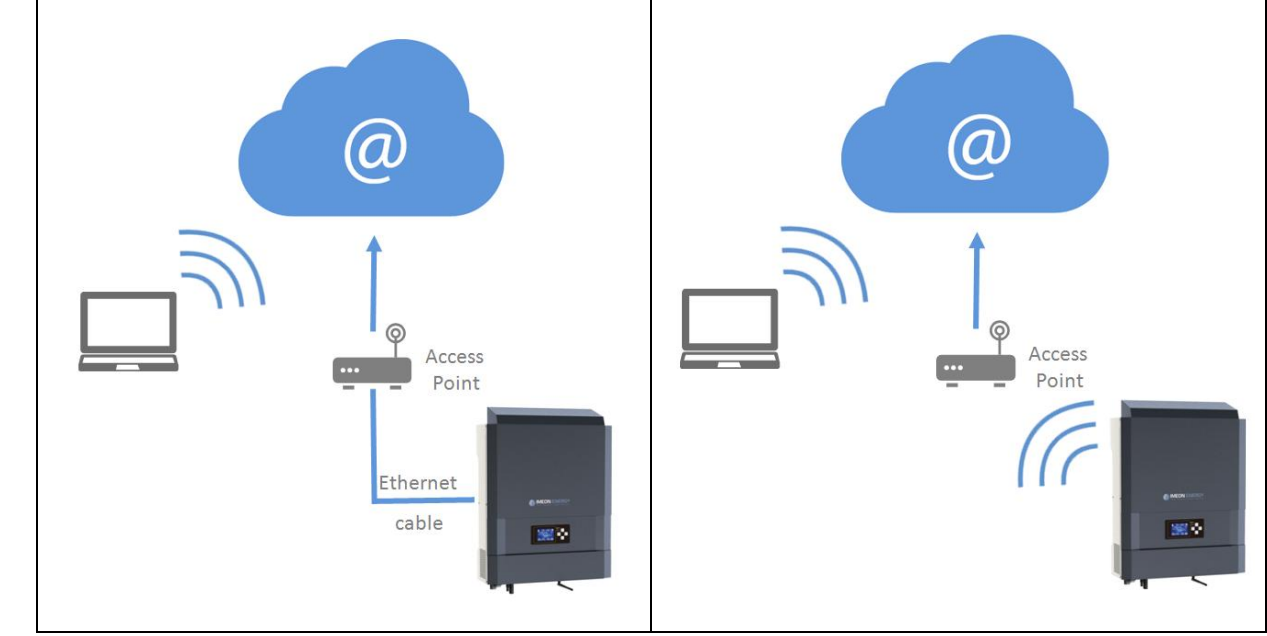

Choice 1 : Ethernet Cable RJ45

Choice 2 : Wi-Fi

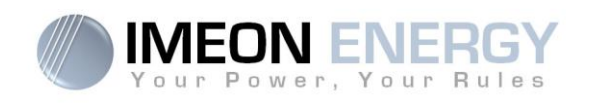

## 8.1 Configuration for Ethernet connection

- 1. Connect the inverter with an Ethernet cable (RJ45) from "ETH" port to an access point.
- 2. Check if the DEL of « ETH » port are blinking
- 3. On a PC connected to the same Ethernet network, through the network explorer, check if an IMEON device is displayed.
- 4. The inverter is connecter to the access point. Go to the web portal identification step.

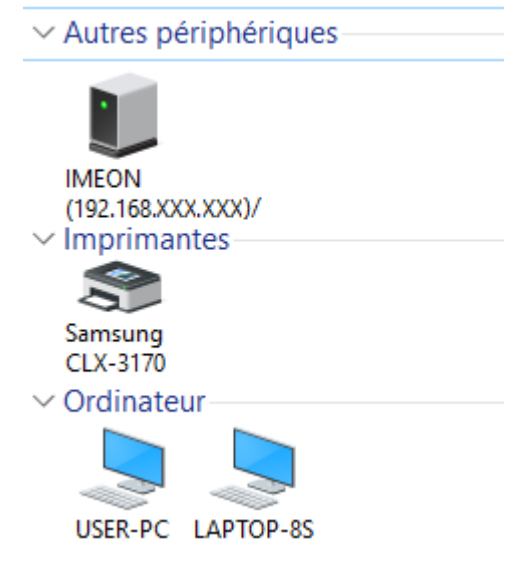

## 8.2 Configuration for Wi-Fi connection.

- 1- Connect to MANAGER WEB, then go to Local→Wi-Fi
- 2- Press "List connection" to scan and display the list of Wi-Fi networks available for the inverter.
- 3- In the list of identified networks, press "Select" to establish connection with the chosen network.
- 4- Enter the network key (if required), then click on "Connect".
- 5- The name of the Wi-Fi network selected is displayed on « Wireless station name » and the status is « connected »

| Wireless station name (SSID): | Livebox-xxx |
|-------------------------------|-------------|
| Wireless connection status:   | connected   |

6- The inverter is connected to the access point. Go to the web portal identification step.

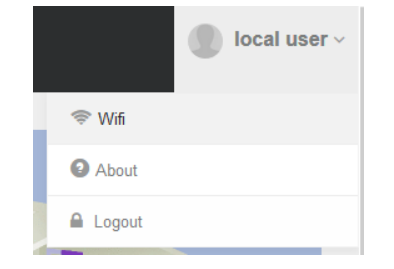

Get list available connection: List connection

| # | SSID        | Strength | Select to connect |
|---|-------------|----------|-------------------|
| 1 | Livebox-xxx | 60%      | Select            |
| 2 | Livebox-xxx | 50%      | Select            |

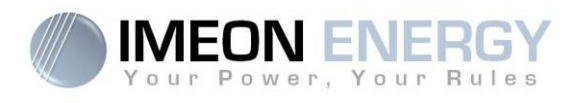

## 8.3 Web portal Identification

The URL to access the MONITORING portal is:

## monitoring.imeon-energy.com

| Vour Power, Your Rules                               |  |  |  |
|------------------------------------------------------|--|--|--|
| Veuillez vous connecter pour avoir accès à Imeon Web |  |  |  |
|                                                      |  |  |  |
| Adresse email                                        |  |  |  |
|                                                      |  |  |  |
| Mot de passe                                         |  |  |  |
|                                                      |  |  |  |
| Connexion                                            |  |  |  |
|                                                      |  |  |  |
| Mot de passe oublié ?                                |  |  |  |
|                                                      |  |  |  |

ΕN

Log in with the information (email address and password) you received by email when the installer created the user account, then press "Login".

If no account has been created, contact your installer.

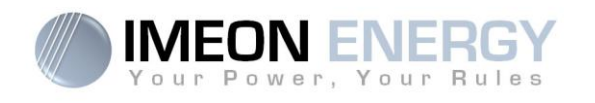

## 8.4 Description of the MONITORING

### 8.4.1 Home page

The homepage is the same as one of MANAGER WEB. It allows to view the real time distribution of the energy sources feeding the load, as well as the evolution of the self-production rate, the status of the battery and the overview of the energy flow.

### 8.4.2 Consumption page

Allows viewing the real time and historical data concerning energy distribution of the energy sources feeding the consumption, as well as the daily, monthly and annual consumption.

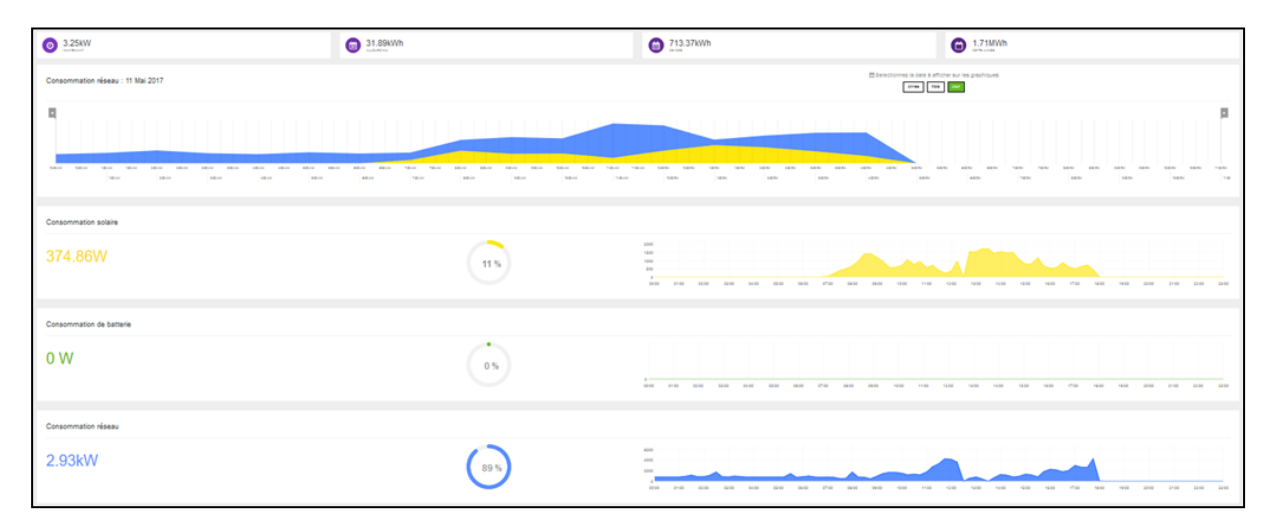

### 8.4.3 Solar page

Allows viewing the real time and historical data concerning energy distribution and the use of the solar production as well as the daily, monthly and annual production.

| 278.2W<br>united<br>united       | 0 10.31KWh | 289.9kWh                                                                                                    | G 575.3kWh                            |
|----------------------------------|------------|----------------------------------------------------------------------------------------------------|---------------------------------------|
| Production solaire : 11 Mai 2017 |            | 😤 Belectorne is one is at the second second s | foter sur les profilipues<br>2. June  |
| q                                |            |                                                                                                    | р                                     |
|                                  |            |                                                                                                    |                                       |
| Production solaire consommée     |            |                                                                                                    |                                       |
| 280W                             | 100 %      |                                                                                                    | 00 00 00 00 00 00 00 00 00 00 00 00   |
| Production solaire stockée       |            |                                                                                                    |                                       |
| ow                               | 05         |                                                                                                    |                                       |
| Production solaire injectée      |            |                                                                                                    |                                       |
| ow                               | 05         |                                                                                                    | U U U U U U U U U U U U U U U U U U U |

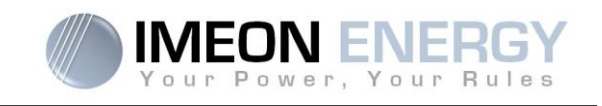

## 8.4.4 Grid page

Allows viewing the real time, daily, monthly, annual and historical data concerning power consumed from and injected to the public electrical grid as well as grid voltage and frequency.

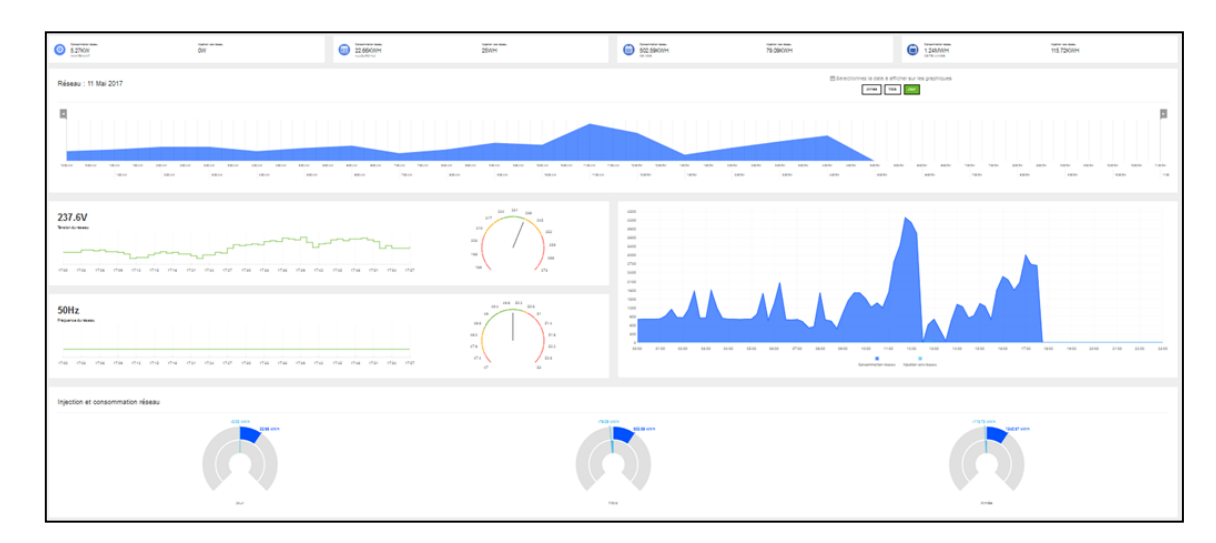

### 8.4.5 Storage page

Allows viewing the real time, evolution and historical data concerning the state of charge, battery voltage, charging current and discharging current.

| <u> </u>                                  | Tension batterie                                          | 3.72WW                        |
|-------------------------------------------|-----------------------------------------------------------|-------------------------------|
| 59%                                       | 55.5 V<br>Courant batterie                                | Available soon Available soon |
|                                           | 0 A                                                       | Available soon Available soon |
| Poursentage de charge (BOC) : 11 Mai 2017 |                                                           |                               |
|                                           | 16.0 16.0 16.0 16.0 16.0 16.0<br>16.0 16.0 16.0 16.0 16.0 |                               |
| Tension batterie                          |                                                           |                               |
| 55.5V                                     |                                                           |                               |
| Courant de charge                         |                                                           |                               |
| 0 A                                       | 1 ( ) ( ) ( ) ( ) ( ) ( ) ( ) ( ) ( ) (                   |                               |
| Courant de décharge                       |                                                           |                               |
| 0 A                                       | 21 ( ( ) ( ) ( ) ( ) ( ) ( ) ( ) ( ) ( )                  |                               |

### 8.4.6 My installation

Allows viewing the GPS coordinates of the installation, model and serial number of the inverter as well as contacting information of the installer company.

### 8.4.7 My account

Allows viewing and modifying the user information and information related to the system.

### 8.4.8 Logout

Allows disconnecting from MONITORING.

FR

ΕN

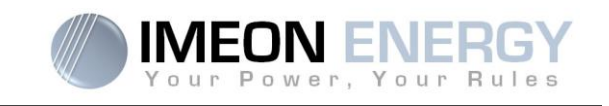

# 9. Warning and error codes

Warning and error codes In case of a warning or error displayed by the inverter, refer to the table below before contacting technical support if needed.

| 1  | warning_ond | The electrical grid has perturbations.                     |
|----|-------------|------------------------------------------------------------|
| 2  | warning_ond | The electrical grid has perturbations.                     |
| 3  | warning_ond | The electrical grid has perturbations.                     |
| 4  | warning_ond | The electrical grid has perturbations.                     |
| 5  | warning_ond | The electrical grid has perturbations.                     |
| 6  | warning_ond | The electrical grid has perturbations.                     |
| 7  | warning_ond | Electrical grid loss.                                      |
| 9  | warning_ond | Wrong phase rotation.                                      |
| 10 | warning_ond | Electrical grid loss.                                      |
| 11 | warning_ond | The electrical grid has perturbations.                     |
| 12 | warning_ond | Overload on AC Output with Grid.                           |
| 13 | warning_ond | Internal temperature nears the inverter temperature limit. |
| 14 | warning_ond | Earth fault.                                               |
| 15 | warning_ond | Fan fault.                                                 |
| 22 | warning_pv  | Low PV 2 voltage.                                          |
| 23 | warning_pv  | PV voltage too high.                                       |
| 24 | warning_pv  | PV2 voltage too high.                                      |
| 25 | warning_cpu | Processor1 flash failure.                                  |
| 26 | warning_cpu | Processor1 initialization failure.                         |
| 27 | warning_bat | A battery warning has been reported.                       |
| 30 | warning_bat | Battery not connected.                                     |
| 32 | warning_bat | Battery voltage too high.                                  |
| 35 | error_ond   | Communication failure with processor1.                     |
| 37 | error_soft  | Internal wiring failure.                                   |
| 38 | error_soft  | software service failure.                                  |
| 39 | error_soft  | Software failure on processor2.                            |
| 40 | error_soft  | Processor2 operating system failure.                       |
| 41 | error_soft  | Failure reading/writing on database.                       |
| 42 | error_pv    | Solar input overvoltage.                                   |
| 43 | error_pv    | Solar input overcurrent.                                   |
| 44 | error_pv    | Solar isolation resistance too low.                        |
| 45 | error_ond   | DC Bus overvoltage.                                        |
| 46 | error_ond   | DC Bus undervoltage.                                       |
| 47 | error_ond   | DC Bus circuit start timeout.                              |
| 48 | error_ond   | Inverter main circuit start timeout.                       |
| 49 | error_ond   | Inverter overcurrent.                                      |
| 50 | error_ond   | Overheating.                                               |

## Monitoring Box IMA-BOX

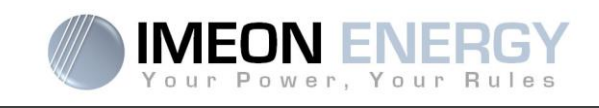

| 51  | error_ond | Internal relay failure.                                                  |
|-----|-----------|--------------------------------------------------------------------------|
| 52  | error_ond | DC current sensor failure.                                               |
| 53  | error_ond | PV input overvoltage.                                                    |
| 54  | error_ond | Over leakage current.                                                    |
| 55  | error_ond | Inverter DC overcurrent due to grid fluctuations.                        |
| 56  | error_ond | Grid measurement error on processor1.                                    |
| 57  | error_ond | GFCI sensor failure.                                                     |
| 58  | error_ond | AC input ground loss.                                                    |
| 59  | error_ond | DC Bus discharge failure.                                                |
| 60  | error_ond | DC Bus discharge start timeout.                                          |
| 61  | error_ond | AC Output overload.                                                      |
| 62  | error_ond | Long period overcurrent detected on AC Output.                           |
| 63  | error_ond | AC Output short-circuit.                                                 |
| 64  | error_ond | Fan failure.                                                             |
| 65  | error_ond | AC Output sensor failure.                                                |
| 66  | error_ond | Hardware version error.                                                  |
| 67  | error_ond | Input / Output reversal.                                                 |
| 68  | error_ond | AC Output undervoltage.                                                  |
| 69  | error_ond | AC Output overvoltage.                                                   |
| 70  | error_bat | Battery overvoltage.                                                     |
| 71  | error_bat | Battery disconnected.                                                    |
| 72  | error_bat | Charger current failure.                                                 |
| 73  | error_bat | Battery voltage differs from communicated value.                         |
| 74  | error_ond | Auxiliary internal supply voltage failure.                               |
| 75  | com_lost  | Battery CAN communication lost.                                          |
| 76  | error_bat | The battery reported an error                                            |
| 77  | com_lost  | Communication lost between processors.                                   |
| 78  | com_lost  | Internet connection is lost.                                             |
| 87  | error_bat | Battery current exceeds max battery current limit.                       |
| 88  | error_ond | Power on grid connection overpasses maximum power specification.         |
| 89  | error_ond | Current on grid connection overpasses maximum current specification.     |
| 90  | error_ond | Frequency on AC Output exceeds minimum frequency specification.          |
| 91  | error_ond | Frequency on AC Output overpasses maximum frequency specification.       |
| 92  | error_ond | Current on AC Output overpasses maximum current specification.           |
| 93  | error_ond | PV input power overpasses specification.                                 |
| 94  | error_ond | PV2 input power overpasses specification.                                |
| 95  | error_ond | Temperature exceeds the specification of the inverter.                   |
| 96  | error_ond | Battery discharging current overpasses specification of the inverter.    |
| 97  | com_lost  | Communication between Inverter and Smartmeter lost.                      |
| 98  | error_spe | Voltage on grid connection exceeds minimum voltage specification.        |
| 99  | error_spe | Voltage on grid connection overpasses maximum voltage specification.     |
| 100 | error_spe | Frequency on grid connection exceeds minimum frequency specification.    |
| 101 | error_spe | Frequency on grid connection overpasses maximum frequency specification. |

## Monitoring Box IMA-BOX

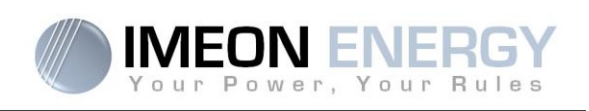

| 102 | error_spe | Voltage on AC Output exceeds minimum voltage specification.        |
|-----|-----------|--------------------------------------------------------------------|
| 103 | error_spe | Voltage on AC Output overpasses maximum voltage specification.     |
| 104 | error_spe | Power on AC Output overpasses maximum power specification.         |
| 105 | error_spe | Voltage on DC bus overpasses maximum voltage specification.        |
| 106 | error_spe | Voltage on Battery overpasses maximum voltage specification.       |
| 107 | error_spe | PV input current overpasses specification.                         |
| 108 | error_spe | PV2 input current overpasses specification.                        |
| 109 | error_spe | PV input voltage overpasses specification.                         |
| 110 | error_spe | PV2 input voltage overpasses specification.                        |
| 111 | error_spe | Battery charging current overpasses specification of the inverter. |
| 112 | error_ond | Neutral / Ground wires are reversed.                               |

FR

EN

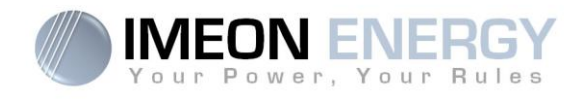

# **IMEON ENERGY / FRANCE**

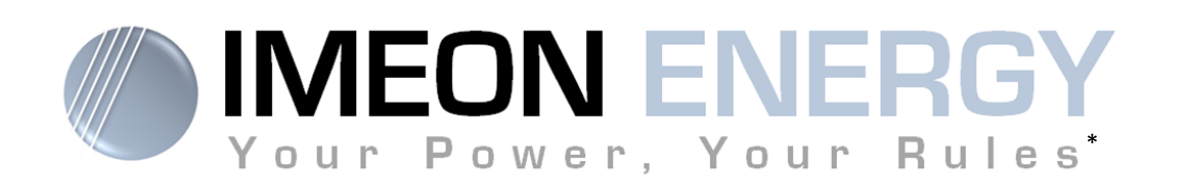

\* Votre énergie, vos règles

Adresse / Address : 10 rue Amiral Romain Desfossés 29200 BREST - FRANCE Tel : +33 1 84 17 51 15

www.imeon-energy.com

Installation\_Manual\_Monitoring\_Box\_IMA-BOX\_VA.6